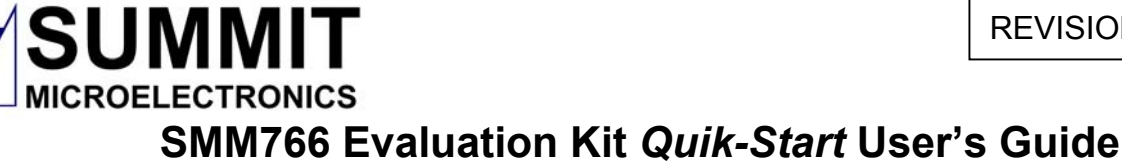

## SMM766EV

| <b>General Description</b><br>The SMM766EVAL kit is a fully functional printed circuit<br>board designed to demonstrate all the features of the<br>SMM766 and SMM766B Nonvolatile, Six-Channel Active<br>DC Output Controllers, Monitors, Marginers and<br>Sequencers with Sequence-Link <sup>TM</sup> . The SMM766EV<br>operates from either a +5V or a +12V supply and<br>includes twelve non-isolated DC-DC converters.                  | A precision external voltage reference permits the DC-<br>DC converters to be trimmed to within a 0.2% tolerance.<br>The SMM766EVAL manages the power-on/off<br>sequencing of the DC-DC converters in addition to<br>voltage monitoring, margining and trimming of the on-<br>board converters. Power on/off of the converters along<br>with many other programmable features is permitted<br>through the I <sup>2</sup> C 2-wire bus interface. |  |  |
|----------------------------------------------------------------------------------------------------|----------------------------------------------------------------------------------------------------|--|--|
| Several key, user-configurable functions are:                                                                                                    | Additional features included on the EVAL board:                                                                                                    |  |  |
| <ol> <li>Power on/off sequence management</li> <li>User-Programmable Voltage Sensor with Under-<br/>Voltage or Over-Voltage (UV/OV) fault monitoring<br/>(5mV increments)</li> <li>Programmable assertion levels of management<br/>input/output pins</li> <li>Programmable nominal, high and low trim/margin<br/>voltages</li> <li>Programmable power-on/off intervals</li> <li>Programmable sequence time slots for 12 supplies</li> </ol> | <ul> <li>EZ connect Power and Signal pins</li> <li>User-Programmable Interface connector to digitally control power supply voltages, sequencing, etc.</li> <li>12 Non-Isolated DC-DC converters with Trim/Enable/Sense Functions</li> <li>48-pin TQFP Spring-Loaded Socket for SMM766/B</li> <li>Status Indicators (LED) included for power, fault, etc.</li> <li>Large PCB ground plane minimizes voltage errors</li> </ul>                     |  |  |
| SMM766EV User's Guide Table of Contents                                                                                                    | Evaluation Kit Contents                                                                                                    |  |  |
| Operating Instructions (Pg. 3-5)                                                                                                    | 1. Fully Functional SMM766 Evaluation Board.                                                                                                    |  |  |
| Performance Measurements (Pgs. 6-9)                                                                                                    | 2. SMM766 Evaluation Kit User's Guide.                                                                                                    |  |  |
| SMM766EV Schematic (Pg.8)                                                                                                    | 3. SMX3200 or SMX3202 Dongle Programmer                                                                                                    |  |  |
| Layout Drawings, Jumper functions (Pg. 9, 10)                                                                                                    | Interface Card.                                                                                                    |  |  |
| Bill of Materials (vendor sources) (Pgs. 11, 12)                                                                                                    | <ol> <li>Dongle to I<sup>2</sup>C Interface or USB Cable (1 meter).</li> </ol>                                                                                                    |  |  |
| Comments & Precautions (Pg. 12)                                                                                                    | 5. One CD-ROM containing: SMM766EV Gerber Files,<br>GUI Software, Hex file, Application Notes/Briefs.                                                                                                    |  |  |
| <ul> <li>Dongle pin-out &amp; photo (Pg. 13)</li> </ul>                                                                                                    |                                                                                                    |  |  |

Visit 'www.summitmicro.com' for current information. 6.

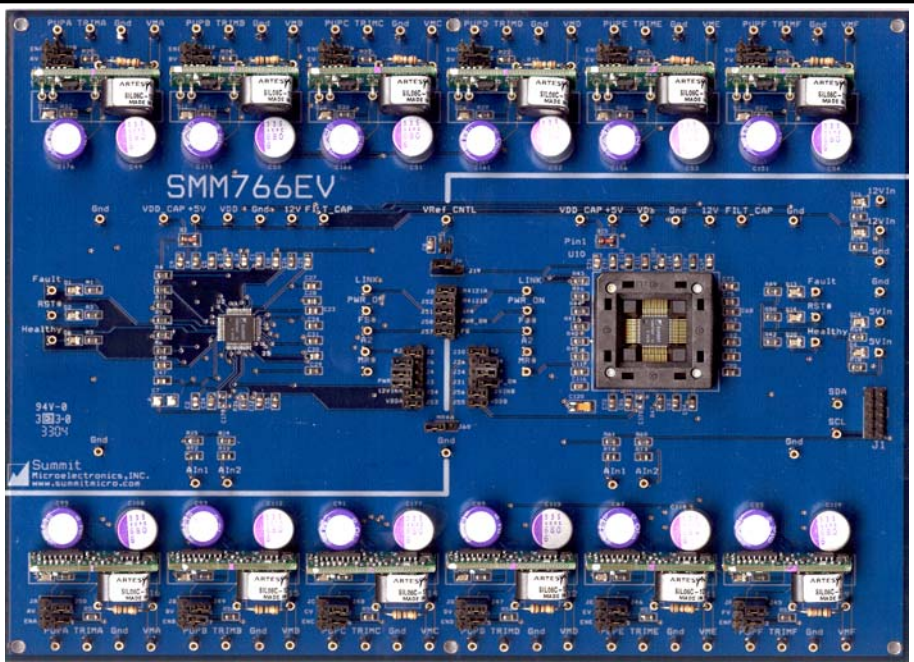

Figure 1: SMM766 Evaluation Board

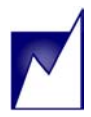

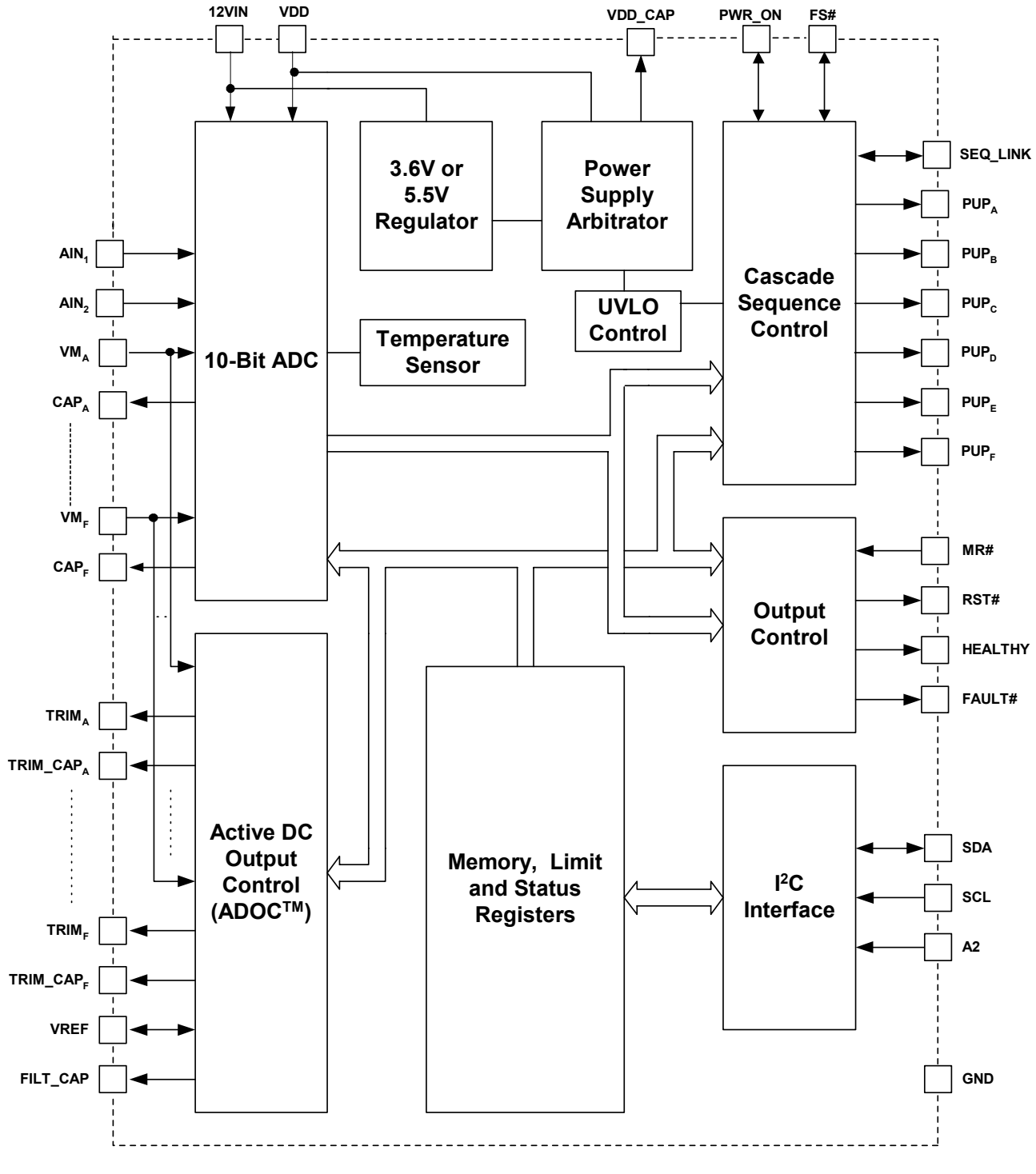

Figure 2: SMM766 and SMM766B Simplified Block Diagram

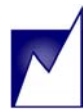

#### **Operating Instructions**

#### **Test Equipment Required**

- A. Personal Computer with Windows 95 (or later O/S) and a parallel port.
- B. Power Supply, 5V, 500mA.
- C. Power Supply, 5V, 2A.
- D. Oscilloscope, Digital sampling, 2 to 4-channel
- E. High Accuracy DVM (e.g., HP34401A or equivalent)

#### **Test Steps**

Software setup (The SMX3200 is the parallel port dongle, the SMX3202 is the USB port dongle)

**To correctly install the SMX3202 USB drivers, the user must have 'Administrator Rights' on the PC.** Consult the SMX3202 USB2I<sup>2</sup>C Programming Kit *Quick-Start* User's Guide for correct USB driver installation.

| User Accounts                                                          |                                              | ? 🔀                                 |  |  |  |
|------------------------------------------------------------------------|----------------------------------------------|-------------------------------------|--|--|--|
| Users Advanced                                                         |                                              |                                     |  |  |  |
| Use the list below t<br>computer, and to c<br>Users for this computer: | o grant or deny users<br>hange passwords and | access to your<br>d other settings. |  |  |  |
| User Name                                                              | Domain                                       | Group                               |  |  |  |
| Administrator                                                          | SUMMIT-7MW2                                  | Administrators                      |  |  |  |
| <b>ASPNET</b>                                                          | SUMMIT-7MW2                                  | Users                               |  |  |  |
| 🚺 🕵 tom_delurio                                                        | SUMMITPDC1                                   | Administrators                      |  |  |  |
|                                                                        | Add Rer                                      | nove Properties                     |  |  |  |
| Password for Administrate                                              | or                                           |                                     |  |  |  |
| To change the password for Administrator, click Reset<br>Password.     |                                              |                                     |  |  |  |
|                                                                        |                                              | Reset Password                      |  |  |  |
|                                                                        | ок                                           | Cancel Apply                        |  |  |  |

- 1. Close all open Windows application programs.
- 2. Insert the "SMM766EV Software" CD into the CD-ROM drive.
- 3. Follow the installation instructions, rebooting the computer when prompted.
- 4. After the computer reboots, perform a full power shutdown to install the Dongle.

Dongle installation (The SMX3200 is the parallel port dongle, the SMX3202 is the USB port dongle)

**Caution:** Do not apply any power sources to the SMM766 evaluation board while the Dongle is connected to the board.

SMX3200 installation

- 1. Remove any existing cabling from the computer's parallel port (LPT1).
- 2. Connect the Dongle to the parallel port.
- 3. Insert the Dongle cable onto the SMM766 Evaluation board connector J1 (pin 1 on the board corresponds to the white wire with the orange stripe, also see the SMX3200 Dongle Info on Page 18 or the SMX3200 Data Sheet on the CD ROM, web site or document package).
- 4. Reapply power to the computer.
- 5. After the computer restarts, open the 'SMM766 Programmer' or 'SMM766B Programmer' application program and click on the 'Read from Devices' button (Figure 3). The 'Select Devices' dialog box shown in Figure 4 will appear on the screen.
- 6. Click the 'Next' button (Figure 4). The 'Devices/Sequence Summary' dialog box will now appear (Figure 5).
- Click the 'Open GUI' button below the Device 1 column (Figure 5). The programming window for U2 will now appear (Figure 6).

SMX3202 installation

- 8. Remove existing cabling from the computer's USB port.
- Insert the SMX3202 onto the SMM766EV Evaluation board connector J12 (Refer to Figure 24 for correct orientation). The SMX3202 must be connected to the SM766EV before connecting the USB cable to the PC port. The SMX3202 is shown in Figure 22 and 23.
- Insert the USB cable A plug into the PC USB port. Connect the USB cable mini-B plug to the USB2I<sup>2</sup>C Programming Board, SMX3202. Open the 'SMM766 Programmer' or 'SMM766B Programmer' application program and click on the 'Standard Settings' button. The GUI shown in Figure 3 will appear on the screen.
- 11. The LED on the SMX3202 will turn on, indicating that USB power is present.
- 12. The SMX3202 USB2I<sup>2</sup>C programming board must be connected to the eval board before connection to the USB port/cable for correct operation. Anytime the USB cable connector has been removed and then reconnected while the Windows GUI is open, the 'Refresh USB Connection' button (Figure 6B) must be used to reestablish communication with the GUI. Exiting and restarting the GUI will also perform the same function.

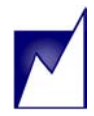

Note: The SMM766 and SMM766B device registers are pre-configured with the Default Configuration Settings shown in the SMM766 and SMM766B data sheets. Settings specific to the SMM766EV evaluation kit are included in an Intel format Hex file located on the CD ROM and programmed into the SMM766 or SMM766B samples shipped with the SMM766EV kit. When changing parameters, a new hex file can be saved on the PC. To get back to the original settings, read the hex file from the CDROM disk. See the buttons in Figure 3.

- 13. Optional: Click the 'HEX' folder icon to load the 'SMM766EV Default Hex' or 'SMM766BEV Default Hex' file from the CD-ROM drive.
- 14. Optional: Click the 'Write Config' button. This configures the SMM766 or SMM766B registers to sequence the 6 DC-DC converters and monitors the DC-DC converter output voltages, etc.
- 15. Optional: Repeat steps 6 and 7 for U10. Make sure to change the GUI settings for the I<sup>2</sup>C address of U10 to A6.

#### Hardware

Note: The Dongle interface generates a low impedance +5V source to power and program the SMM766B.

Ensure all jumpers are in their correct position as displayed in Figure 1.

Connect the power sources to the EVAL board as follows:

- Connect the terminal of the 5V supply to the 'GND' EZ connect pin.
- 2. Connect the + terminal of the 5V supply to the '5VIN' EZ connect pin.
- 3. Switch the 5V power source on.
- 4. Connect the terminal of the 12V supply to the 'GND' EZ connect pin.
- 5. Connect the + terminal of the 12V supply to the '12VIN' EZ connect pin.
- 6. The HEALTHY LED (D13) indicates that the DC-DC converters are enabled and within programmed tolerances.
- 7. Explore the SMM766 and SMM766B features by changing its many configurable parameters. Confirm the programmed settings agree with actual measurements. Observe the functionality of the SMM766 and SMM766B by varying the supply voltage and changing the states of the input signals.

| SMM766B Main Menu              | ×                                                                                                    |
|--------------------------------|----------------------------------------------------------------------------------------------------|
| Load <u>D</u> efaults          | Load default settings                                                                                                    |
| Create <u>N</u> ew Hex File    | Choose your settings and create a new master hex file.                                                                                                    |
| Load <u>E</u> xisting Hex File | Open a master hex file which has already been created.                                                                                                    |
| Read From Devices              | The program will scan through the 8 slave addresses which the SMM766B can respond to. A list of all the devices which respond will be displayed.                     |
| Load <u>S</u> tandalone GUI    | Loads the GUI in the standalone mode. Parts at different addresses<br>can be accessed by selecting the slave address in the yellow frame in<br>the Pin Polarity tab. |
| <u>C</u> ustom Names           | Choose & save your own device and channel names.                                                                                                    |
| Exit                           |                                                                                                    |

Figure 3: SMM766B Programmer Window with the 'Read From Devices' button clicked (see Figure 4).

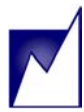

| Select the numb        | er of devices you w | ant to use |     |           |          |
|------------------------|---------------------|------------|-----|-----------|----------|
| © 1                    | C3 C4               | C 5        | C 6 | 07        | C 8      |
| Select Slave Addresses |                     |            |     |           |          |
| Device [               | Device Address      | A2         | A1  | Slave Add | (Config) |
| ✓ Device1              | 1010                | 0          | 0   | A2        |          |
| ✓ Device2              | 1010                | 0          | 1   | A6        |          |
| Device3                | 1010                | 1          | 0   | AA        |          |
| Device4                | 1010                | 1          | 1   | AE        |          |
| Device5                | 1011                | 0          | 0   | B2        |          |
| Device6                | 1011                | 0          | 1   | B6        |          |
| Device7                | 1011                | 1          | 0   | BA        |          |
| Device8                | 1011                | 1          | 1   | BE        |          |
| Coloct Linkod D        |                     |            |     |           |          |
|                        | evices              |            |     |           |          |
| Device1                | 1010                | 0          | 0   | AZ        |          |
| Devicez                | 1010                | U          | 1   | A6        |          |
|                        |                     |            |     |           |          |
|                        |                     |            |     |           |          |
|                        |                     |            |     |           |          |
|                        |                     |            |     |           |          |
|                        |                     |            |     |           |          |
|                        |                     |            |     |           |          |
|                        |                     |            |     |           |          |

Figure 4: SMM766 or SMM766B 'Select Devices' Window opens after clicking 'Read From Devices' button (see Fig 3).

| Audy Kennove Devices                                                                                                    | Sav                                                                                                    | e Hex                                                                                                    | Check For Ac                                                                                                    | k Read                                                                                   | Devices                                                                                                    | Write To D                                                                                            | evices |  |
|----------------------------------------------------------------------------------------------------|----------------------------------------------------------------------------------------------------|----------------------------------------------------------------------------------------------------|----------------------------------------------------------------------------------------------------|------------------------------------------------------------------------------------------|----------------------------------------------------------------------------------------------------|----------------------------------------------------------------------------------------------------|--------|--|
|                                                                                                    | Device1                                                                                                    | Device2                                                                                                   | 2                                                                                                    |                                                                                          |                                                                                                    |                                                                                                    |        |  |
| Sequence-Link Status                                                                                                    | Linked                                                                                                    | Linked                                                                                                    |                                                                                                    |                                                                                          |                                                                                                    |                                                                                                    |        |  |
| Device Address                                                                                                    | 1010                                                                                                    | 1010                                                                                                    |                                                                                                    |                                                                                          |                                                                                                    |                                                                                                    |        |  |
| A2 Bit                                                                                                    | 0                                                                                                    | 0                                                                                                    |                                                                                                    |                                                                                          |                                                                                                    |                                                                                                    |        |  |
| A1 Bit                                                                                                    | 0                                                                                                    | 1                                                                                                    |                                                                                                    |                                                                                          |                                                                                                    |                                                                                                    |        |  |
| Config Slave Addr                                                                                                    | A2                                                                                                    | A6                                                                                                    |                                                                                                    |                                                                                          |                                                                                                    |                                                                                                    |        |  |
| Checksum                                                                                                    | 0A15                                                                                                    | 0A15                                                                                                    |                                                                                                    |                                                                                          |                                                                                                    |                                                                                                    |        |  |
| Click To Configure>                                                                                                    | Open GU                                                                                                    | I Open GL                                                                                                 | I                                                                                                    |                                                                                          |                                                                                                    |                                                                                                    |        |  |
|                                                                                                    |                                                                                                    |                                                                                                    |                                                                                                    |                                                                                          |                                                                                                    |                                                                                                    |        |  |
| equence Summary (Lir                                                                                                    | iked Devic                                                                                                    | es Only) —                                                                                                |                                                                                                    |                                                                                          |                                                                                                    |                                                                                                    |        |  |
| equence Summary (Lir<br>Edit                                                                                                    | nked Devic<br>Read Onl                                                                                                    | es Only)<br>y (Sort)                                                                                      | Click on col                                                                                                    | umn hea                                                                                  | ders to sort                                                                                                    |                                                                                                    |        |  |
| equence Summary (Lir<br>Edit  <br>SI.No. Device_Ch                                                                                                    | nked Devic<br>Read Onl                                                                                                    | es Only)<br>y (Sort)<br>Seq Position                                                                      | Click on col                                                                                                    | umn hea<br>Delay                                                                         | ders to sort<br>Pwr Dn De                                                                                                    | lay                                                                                                   |        |  |
| equence Summary (Lin<br>Edit                                                                                                    | Read Onl                                                                                                    | es Only)<br>y (Sort)<br>Seq Position                                                                      | Click on col                                                                                                    | umn hea<br>Delay                                                                         | ders to sort<br>Pwr Dn De<br>12.50m                                                                                                    | ilay                                                                                                  | -      |  |
| equence Summary (Lir<br>Edit                                                                                                    | Read Devic<br>Read Onl<br>annel<br>annelA<br>annelB<br>annelB                                                                                 | es Only)<br>y (Sort)<br>Seq Position<br>1<br>2<br>3                                                       | Click on col<br>Pwr Up C<br>50.00r<br>50.00r                                                                                         | umn hea<br>Delay (<br>ns<br>ns                                                           | ders to sort<br>Pwr Dn De<br>12.50m<br>12.50m                                                                                                    | ilay  <br>s<br>s                                                                                      | -      |  |
| equence Summary (Lir<br>Edit<br>SI.No. Device_Ch<br>1 Device1 Ch4<br>2 Device1 Ch4<br>3 Device1 Ch4<br>4 Device1 Ch4                                                                                                    | Read Devic<br>Read Onl<br>annel<br>annelA<br>annelB<br>annelC<br>annelD                                                                       | es Only)<br>y (Sort)<br>Seq Position<br>1<br>2<br>3<br>4                                                  | Click on col<br>9 Pwr Up E<br>50.00r<br>50.00r<br>50.00r<br>50.00r                                                                   | umn hea<br>belay (<br>ns<br>ns<br>ns<br>ns                                               | ders to sort<br><u>Pwr Dn De</u><br>12.50m<br>12.50m<br>12.50m<br>12.50m                                                                                                    | elay  <br>s<br>s<br>s                                                                                 | _      |  |
| equence Summary (Lir<br>Edit<br>SI.No. Device_Ch<br>1 Device1 Cht<br>2 Device1 Cht<br>3 Device1 Cht<br>4 Device1 Cht<br>5 Device1 Cht                                                                                                    | Read Onl<br>Read Onl<br>annel<br>annelB<br>annelC<br>annelD<br>annelD<br>annelE                                                               | es Only)<br>y (Sort)<br>Seq Position<br>1<br>2<br>3<br>4<br>5                                             | Click on col<br>9 Pwr Up E<br>50.00r<br>50.00r<br>50.00r<br>50.00r<br>50.00r                                                         | umn hea<br>Delay (<br>ns<br>ns<br>ns<br>ns<br>ns                                         | ders to sort<br>Pwr Dn De<br>12.50m<br>12.50m<br>12.50m<br>12.50m<br>12.50m                                                                                                    | elay  <br>s<br>s<br>s<br>s<br>s<br>s<br>s<br>s<br>s<br>s                                              | _      |  |
| equence Summary (Lir<br>Edit<br>SI.No. Device_Ch<br>1 Device1 Cht<br>2 Device1 Cht<br>3 Device1 Cht<br>4 Device1 Cht<br>5 Device1 Cht<br>6 Device1 Cht                                                                                                    | Read Onl<br>annel<br>annelA<br>annelB<br>annelC<br>annelD<br>annelE<br>annelF                                                                 | es Only)<br>y (Sort)<br>Seq Position<br>1<br>2<br>3<br>4<br>5<br>6                                        | Click on col<br>50.007<br>50.007<br>50.007<br>50.007<br>50.007<br>50.007                                                             | umn hea<br>Delay ns<br>ns<br>ns<br>ns<br>ns<br>ns<br>ns                                  | ders to sort<br>Pwr Dn De<br>12.50m:<br>12.50m:<br>12.50 | elay  <br>s<br>s<br>s<br>s<br>s<br>s<br>s<br>s<br>s<br>s<br>s                                         | _      |  |
| equence Summary (Lir<br>Edit<br>SI.No. Device_Ch<br>1 Device1 Cha<br>2 Device1 Cha<br>3 Device1 Cha<br>4 Device1 Cha<br>5 Device1 Cha<br>5 Device1 Cha<br>6 Device1 Cha<br>6 Device2 Cha<br>7 Device2 Cha                                                       | Read Devic<br>Read Onl<br>annelA<br>annelB<br>annelC<br>annelD<br>annelE<br>annelF<br>annelA                                                  | es Only)<br>y (Sort)<br>1<br>2<br>3<br>4<br>5<br>6<br>7                                                   | Click on col<br>50.007<br>50.007<br>50.007<br>50.007<br>50.007<br>50.007<br>50.007                                                   | umn hea<br>Delay (<br>ns<br>ns<br>ns<br>ns<br>ns<br>ns<br>ns                             | ders to sort<br>Pwr Dn De<br>12.50m<br>12.50m<br>12.50m<br>12.50m<br>12.50m<br>12.50m<br>12.50m<br>12.50m                                                                                                    | elay  <br>s<br>s<br>s<br>s<br>s<br>s<br>s<br>s<br>s<br>s<br>s<br>s                                    | _      |  |
| Edit<br>Edit<br>SI.No. Device_Ch<br>1 Device1 Cht<br>2 Device1 Cht<br>3 Device1 Cht<br>4 Device1 Cht<br>5 Device1 Cht<br>6 Device1 Cht<br>6 Device2 Cht<br>8 Device2 Cht<br>8 Device2 Cht                                                                       | Read Devic<br>Read Onl<br>annelA<br>annelB<br>annelC<br>annelD<br>annelE<br>annelF<br>annelA<br>annelB<br>annelB                              | y (Sort)<br>y (Sort)<br>1<br>2<br>3<br>4<br>5<br>6<br>7<br>8<br>9                                         | Click on col<br>50.007<br>50.007<br>50.007<br>50.007<br>50.007<br>50.007<br>50.007<br>50.007                                         | umn hea<br>Delay Delay<br>ns<br>ns<br>ns<br>ns<br>ns<br>ns<br>ns<br>ns<br>ns<br>ns<br>ns | ders to sort<br>Pwr Dn De<br>12.50m:<br>12.50m:<br>12.50 | elay<br>s<br>s<br>s<br>s<br>s<br>s<br>s<br>s<br>s<br>s<br>s<br>s<br>s<br>s<br>s<br>s<br>s<br>s<br>s   | _      |  |
| Edit<br>SI.No. Device_Ch<br>1 Device1 Cht<br>2 Device1 Cht<br>3 Device1 Cht<br>4 Device1 Cht<br>5 Device1 Cht<br>5 Device1 Cht<br>6 Device1 Cht<br>7 Device2 Cht<br>9 Device2 Cht<br>9 Device2 Cht                                                              | Read Onl<br>annel<br>annelA<br>annelB<br>annelB<br>annelE<br>annelF<br>annelF<br>annelA<br>annelB<br>annelC<br>annelD                         | es Only)<br>y (Sort)<br>1<br>2<br>3<br>4<br>5<br>6<br>7<br>8<br>9<br>10                                   | Click on col<br>50.007<br>50.007<br>50.007<br>50.007<br>50.007<br>50.007<br>50.007<br>50.007<br>50.007<br>50.007<br>50.007           | umn hea<br>ns<br>ns<br>ns<br>ns<br>ns<br>ns<br>ns<br>ns<br>ns<br>ns<br>ns<br>ns<br>ns    | ders to sort<br>Pwr Dn De<br>12.50m:<br>12.50m:<br>12.50 | 21ay  <br>5<br>5<br>5<br>5<br>5<br>5<br>5<br>5<br>5<br>5<br>5<br>5<br>5<br>5<br>5<br>5<br>5<br>5      |        |  |
| equence Summary (Lir<br>Edit<br>SI.No. Device_Ch<br>1 Device1 Cht<br>2 Device1 Cht<br>3 Device1 Cht<br>4 Device1 Cht<br>5 Device1 Cht<br>6 Device1 Cht<br>6 Device2 Cht<br>9 Device2 Cht<br>10 Device2 Cht<br>11 Device2 Cht                                    | ked Devic<br>Read Onl<br>annelA<br>annelB<br>annelC<br>annelC<br>annelC<br>annelB<br>annelB<br>annelB<br>annelB<br>annelB                     | es Only)<br>y (Sort)<br>2<br>3<br>4<br>5<br>6<br>7<br>8<br>9<br>10<br>11                                  | Click on col<br>50.007<br>50.007<br>50.007<br>50.007<br>50.007<br>50.007<br>50.007<br>50.007<br>50.007<br>50.007<br>50.007           | umn hea<br>ns<br>ns<br>ns<br>ns<br>ns<br>ns<br>ns<br>ns<br>ns<br>ns<br>ns<br>ns<br>ns    | ders to sort<br>Pwr Dn De<br>12.50m:<br>12.50m:<br>12.50 | lay  <br>S<br>S<br>S<br>S<br>S<br>S<br>S<br>S<br>S<br>S<br>S<br>S<br>S<br>S                           |        |  |
| equence Summary (Lir<br>Edit<br>SI.No. Device_Ch<br>1 Device1 Cht<br>2 Device1 Cht<br>3 Device1 Cht<br>4 Device1 Cht<br>5 Device1 Cht<br>6 Device1 Cht<br>6 Device2 Cht<br>8 Device2 Cht<br>9 Device2 Cht<br>10 Device2 Cht<br>11 Device2 Cht<br>12 Device2 Cht | ked Devic<br>Read Onl<br>annelA<br>annelB<br>annelC<br>annelC<br>annelF<br>annelF<br>annelA<br>annelB<br>annelC<br>annelD<br>annelC<br>annelD | es Only)<br>y (Sort)<br>1<br>2<br>3<br>4<br>5<br>6<br>7<br>8<br>9<br>10<br>11<br>11                       | Click on col<br>50.007<br>50.007<br>50.007<br>50.007<br>50.007<br>50.007<br>50.007<br>50.007<br>50.007<br>50.007<br>50.007<br>50.007 | umn hea<br>ns<br>ns<br>ns<br>ns<br>ns<br>ns<br>ns<br>ns<br>ns<br>ns<br>ns<br>ns<br>ns    | ders to sort<br>12.50m<br>12.50m<br>12.50m<br>12.50m<br>12.50m<br>12.50m<br>12.50m<br>12.50m<br>12.50m<br>12.50m<br>12.50m<br>12.50m                                                                                                    | lay  <br>s<br>s<br>s<br>s<br>s<br>s<br>s<br>s<br>s<br>s<br>s<br>s<br>s<br>s<br>s<br>s<br>s<br>s<br>s  |        |  |
| equence Summary (Lir<br>Edit<br>SI.No. Device_Ch<br>1 Device1 Cht<br>2 Device1 Cht<br>3 Device1 Cht<br>4 Device1 Cht<br>5 Device1 Cht<br>6 Device1 Cht<br>6 Device2 Cht<br>8 Device2 Cht<br>10 Device2 Cht<br>11 Device2 Cht<br>12 Device2 Cht                  | Read Devic<br>Read Onl<br>annelA<br>annelB<br>annelB<br>annelC<br>annelF<br>annelA<br>annelB<br>annelB<br>annelB<br>annelB<br>annelB          | es Only)<br>y (Sort)<br>Seq Position<br>1<br>2<br>3<br>4<br>5<br>6<br>7<br>8<br>9<br>10<br>11<br>11<br>11 | Click on col<br>50.007<br>50.007<br>50.007<br>50.007<br>50.007<br>50.007<br>50.007<br>50.007<br>50.007<br>50.007                     | umn hea<br>ns<br>ns<br>ns<br>ns<br>ns<br>ns<br>ns<br>ns<br>ns<br>ns<br>ns<br>ns<br>ns    | ders to sort<br>Pwr Dn De<br>12.50m:<br>12.50m:<br>12.50 | elay  <br>5<br>5<br>5<br>5<br>5<br>5<br>5<br>5<br>5<br>5<br>5<br>5<br>5<br>5<br>5<br>5<br>5<br>5<br>5 |        |  |

Figure 5: SMM766 or SMM766B 'Devices/Sequence Summary' Window opens after clicking the 'Next' button (Fig 4).

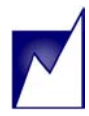

|             | Summit SMM766B Programmer - Dongle Version 0.0.1 (Der | vice: Device1)                         |                    |  |  |  |
|-------------|-------------------------------------------------------|----------------------------------------|--------------------|--|--|--|
|             | File Configuration Memory Help                        |                                        |                    |  |  |  |
|             | 현식 🛷 💓 🐠 🚥                                            |                                        | OELECTRONICS, INC. |  |  |  |
|             | Six-Channel Active DC Output Control                  | ller, Monitor, Marginer and Sequencery | with Sequence-Link |  |  |  |
| Interfector |                                                       |                                        |                    |  |  |  |
| Internacing |                                                       |                                        |                    |  |  |  |
| Button      | Channels Supply/Temp Operation Misc                   | E <sup>2</sup> Memory ADC Pin Polarity | Reg Data 🔺         |  |  |  |
|             |                                                       | · · ·                                  | R00 FD             |  |  |  |
|             | ChannelA C ChannelB C ChannelC C Cha                  | nnelD O ChannelE O ChannelF            | R01 84             |  |  |  |
|             |                                                       |                                        | R02 0E             |  |  |  |
|             | Voltage Limits Triggers                               | # of Consecutive                       | R04 0F             |  |  |  |
|             |                                                       | Conversions                            | R05 62             |  |  |  |
|             | OV2 3.599                                             | ff 🔽 Force Shutdown 🛛 OV2 🛛 1 💽        | R06 0E             |  |  |  |
|             |                                                       |                                        | R07 C7             |  |  |  |
|             | OV1 3.501 V OV1 RST HEALTHY Power-Of                  | F I Force Shutdown OV1 4               | R08 0F             |  |  |  |
|             |                                                       |                                        | R09 55             |  |  |  |
|             | UV1 3.101 UV1 RST M HEALTHY Power-Of                  | F   Force Shutdown UV1  4 💌            | ROA OB             |  |  |  |
|             |                                                       |                                        | R0B 20             |  |  |  |
|             | UV2 2.550 V UV2 V RST F HEALTHY F Power-OF            |                                        | ROD 00             |  |  |  |
|             |                                                       | OFF 1                                  | ROE 04             |  |  |  |
|             | 0.298 10                                              |                                        | ROF 08             |  |  |  |
|             | Active DC Output Control (ADOC)                       | Dawan Gaawaasiaa                       | R10 7F             |  |  |  |
|             | Active DC Output Control (ADOC)                       | Power Sequencing                       | R11 7F             |  |  |  |
|             |                                                       | Use ChannelA In Sequencing             | R12 7F             |  |  |  |
|             |                                                       |                                        | R13 7F             |  |  |  |
|             |                                                       | Sequence Position NULL                 | R14 7F             |  |  |  |
|             | Margin High 3.4973 V C Trim Polarity Normal           |                                        | R15 /F             |  |  |  |
|             | Trim Polarity Inverse                                 | Power-On Delay 50.00ms 🔻               | R10 00             |  |  |  |
|             | Margin Low 3.0993 V                                   |                                        | R30 FD V           |  |  |  |
|             |                                                       | Rower-Off Delay 12 50ma                |                    |  |  |  |
|             |                                                       |                                        | • Hex C Bin        |  |  |  |
|             |                                                       |                                        | C Decimal          |  |  |  |
|             |                                                       |                                        |                    |  |  |  |
|             | I <sup>2</sup> C Slave Addresses Detected:            |                                        |                    |  |  |  |
|             |                                                       | Checksum = 0915                        |                    |  |  |  |

Figure 6A: SMM766B Main Programmer Window opens after clicking the 'Open GUI' button (Fig 5). Choose USB (SMX3202) or Dongle (SMX3200) Interface Options under "File", "Options", "Advanced" then Press "OK" or press the "Interfacing" button (see above).

| Interfacing Options                                            |  |  |  |  |
|----------------------------------------------------------------|--|--|--|--|
| Interfacing                                                    |  |  |  |  |
| C Dongle © USB<br>Refresh USB Connection                       |  |  |  |  |
| • Parallel Port Driver<br>• Universal-Win NT, Win 2000, Win XP |  |  |  |  |
| C Win 9X Only                                                  |  |  |  |  |
|                                                                |  |  |  |  |
|                                                                |  |  |  |  |
| <u>O</u> K E <u>x</u> it                                       |  |  |  |  |

Figure 6B: The GUI software needs to refresh the USB Programmer when the USB Programmer has been disconnected and reconnected, press the "Refresh USB Connection" button or exit the GUI and then restart.

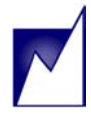

#### **Performance Measurements**

Assuming all input voltages (+5V, +12V) are within the programmed limits, application of power to the board will enable all DC-DC converters according to the sequence programmed for each channel in the SMM766Bs or SMM766Bs. An I<sup>2</sup>C software Power-On command (Figure 7) can also be used to enable the DC-DC converters. The waveforms in Figure 8 were generated using Channel 2 (3.3V DC-DC converter output) for the time-base trigger. Note the outputs are asserted once the pre-programmed time limit is passed.

Conversely, the SMM766 or SMM766B may be issued an  $I^2C$  Power-Off command (Figure 7).

As the SMM766 or SMM766B was programmed to reverse the Power-Off sequence, the first supply to shut off is the last to have turned on (Channel F). As displayed in Figure 9, the supplies are turned off in reverse order of the turn-on sequence.

| Summit SMM766B Programmer - Dongle V                                                                                                    | ersion 0.0.1 (E                                    | Device: Device1                                                                                                    | )                                                                                                    |                     |                                                                                                    |                                                                                                    |
|----------------------------------------------------------------------------------------------------|----------------------------------------------------|----------------------------------------------------------------------------------------------------|----------------------------------------------------------------------------------------------------|---------------------|----------------------------------------------------------------------------------------------------|----------------------------------------------------------------------------------------------------|
| Eile Configuration Memory Help                                                                                                    |                                                    |                                                                                                    |                                                                                                    |                     |                                                                                                    |                                                                                                    |
| 14 🛷 🕭 🎬 🥌 🚥                                                                                                    |                                                    |                                                                                                    | M                                                                                                    | SUMMIT MICR         | OELEC                                                                                                    | TRONICS, INC.                                                                                                    |
| Six-Channel Active DC Output Controller, Monitor, Marginer and Sequencer with Sequence-Link                                                                                                    |                                                    |                                                                                                    |                                                                                                    |                     | equence-Link                                                                                                    |                                                                                                    |
| VREF: 1.250 V                                                                                                    |                                                    |                                                                                                    | <u>S</u> tandard Sett                                                                                                    | ings <u>R</u> ead C | Config                                                                                                    | <u>W</u> rite Config                                                                                                    |
| Channels Supply/Temp Operation                                                                                                    | Misc                                               | E <sup>2</sup> Memory                                                                                                    | ADC                                                                                                    | Pin Polarity        | Reg                                                                                                    | Data 🔺                                                                                                    |
| Margin Command & Status<br>ChannelA  Nominal  High  Low<br>ChannelB  Nominal  High  Low<br>ChannelD  Nominal  High  Low<br>ChannelE  Nominal  High  Low<br>ChannelE  Nominal  High  Low<br>ChannelF  Nominal  High  Low<br>Write<br>Power Command & Status<br>Power On Power On All<br>Force Shutdown Power OFF | Ready Nominal Nominal Nominal Nominal Nominal Read | Status<br>Sequen<br>Sequence<br>Channe<br>Channe<br>Channe<br>Channe<br>Channe<br>Channe<br>Channe<br>Channe<br>AlN2 In<br>AIN2 In<br>AIN1 In<br>Temp S | ced Supplies Or<br>ced Supplies Of<br>Position When A<br>IA In Fault<br>IB In Fault<br>IC In Fault<br>IC In Fault<br>IE In Fault<br>IF In Fault<br>Fault<br>Fault<br>Fault<br>Fault<br>Fault<br>Fault<br>Fault<br>Fault<br>En Fault<br>Fault<br>Fault<br>Fault | f                   | R01         R01           R02         R03           R04         R05           R05         R07           R08         R04           R04         R05           R04         R05           R07         R08           R08         R04           R09         R04           R01         R05           R01         R112           R13         R14           R15         R19           R30         (° H) | FD       84       0E       00       0E       0C       0E       0C       0E       0C       0F       55       0B       20       FF       00       04       08       7F       7F       7F       7F       7F       00       00       00       00       FD       v       ex |
|                                                                                                    |                                                    |                                                                                                    |                                                                                                    |                     |                                                                                                    | C Decimal                                                                                                    |
|                                                                                                    |                                                    |                                                                                                    |                                                                                                    |                     |                                                                                                    |                                                                                                    |
| I <sup>2</sup> C Slave Addresses Detected:                                                                                                    |                                                    |                                                                                                    |                                                                                                    |                     |                                                                                                    |                                                                                                    |
|                                                                                                    |                                                    | Check                                                                                                    | sum = 0915                                                                                                    |                     |                                                                                                    |                                                                                                    |

Figure 7: Using the I<sup>2</sup>C Software Power-On Command to Commence Sequencing.

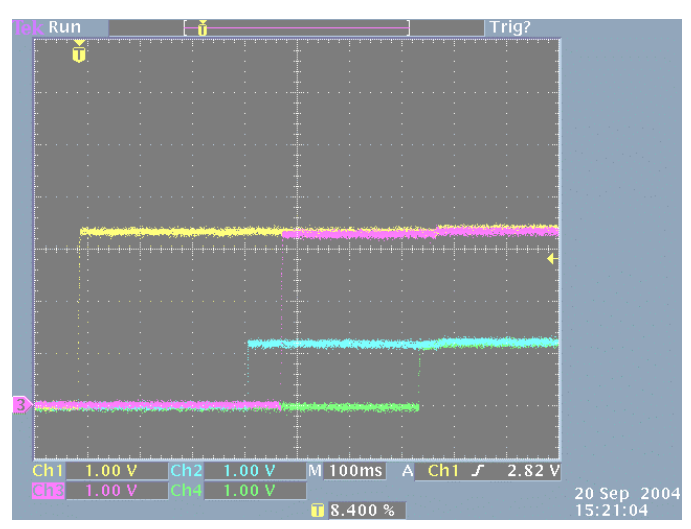

#### Figure 8: SMM766EV Sequence-On Waveforms Tektronix TDS3054: Time/Horizontal division = 100mS

Ch 1(1V/Div) = 3.3V (U2-Ch A) DC-DC converter output (Yellow trace) Ch 2 (1V/Div) = 1.2V (U2-Ch F) DC-DC converter output (Blue trace) Ch 3 (1V/Div) = 3.3V (U10-Ch A) DC-DC converter output (Purple trace)

Ch 4 (1V/Div) = 1.2V (U10-Ch F) DC-DC converter output (Green trace)

## SMM766EV Quik-Start User's Guide

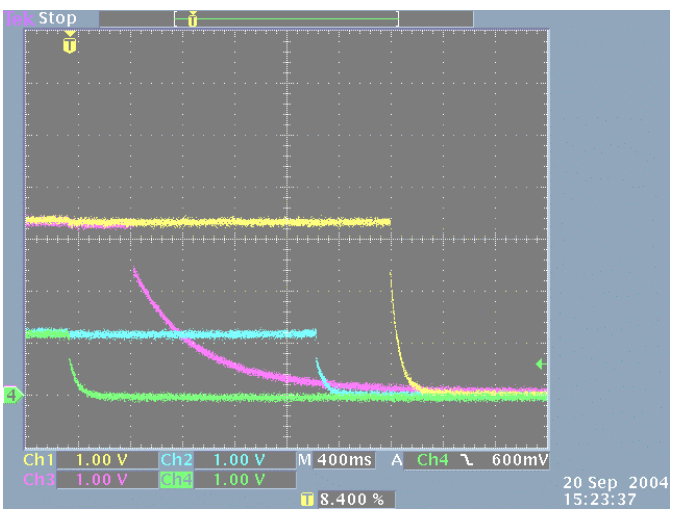

Figure 9: SMM766EV Sequence-Off Waveforms Tektronix TDS3054: Time/Horizontal division = 400mS

Ch 1(1V/Div) = 3.3V (U2-Ch A) DC-DC converter output (Yellow trace) Ch 2 (1V/Div) = 1.2V (U2-Ch F) DC-DC converter output (Blue trace) Ch 3 (1V/Div) = 3.3V (U10-Ch A) DC-DC converter output (Purple trace)

Ch 4 (1V/Div) = 1.2V (U10-Ch F) DC-DC converter output (Green trace)

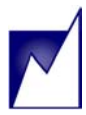

As a further demonstration of the SMM766's and SMM766B's many features, Voltage Margining is set up and performed on 3 of the 6 Channels (Figure 10). The Channels are first selected to Margin High and then

the 'Write' button is clicked to begin the process. As is seen in Figure 11 the 3 supplies begin and complete the margin high event in approximately 200mS.

|                                                            | Summit SMM766B Programmer - Dongle Ve                                                                                                    | ersion 0.0.1 (Device: Device1)                                                                                                    |                                                                                                    |  |  |  |  |  |  |
|------------------------------------------------------------|----------------------------------------------------------------------------------------------------|----------------------------------------------------------------------------------------------------|----------------------------------------------------------------------------------------------------|--|--|--|--|--|--|
|                                                            | Eile Configuration Memory Help                                                                                                    |                                                                                                    |                                                                                                    |  |  |  |  |  |  |
|                                                            | Image: Summit microelectronics, inc.         Image: Summit microelectronics, inc.         Image: Summit microelectronics, inc.         Image: Summit microelectronics, inc.                                                         |                                                                                                    |                                                                                                    |  |  |  |  |  |  |
|                                                            | Six-Channel Active DC Output Controller, Monitor, Marginer and Sequencer with Sequence-Link                                                                                                    |                                                                                                    |                                                                                                    |  |  |  |  |  |  |
|                                                            | VREF: 1.250 V                                                                                                    | Standard Settings                                                                                                    | onfig <u>W</u> rite Config                                                                                                    |  |  |  |  |  |  |
|                                                            | Channels Supply/Temp Operation                                                                                                    | Misc E <sup>2</sup> Memory ADC Pin Polarity                                                                                                    | Reg Data 🔺                                                                                                    |  |  |  |  |  |  |
| Margin High<br>Channels A,<br>and B<br>(D and F on<br>U10) | Margin Command & Status<br>ChannelA  Nominal C High C Low<br>ChannelB  Nominal C High C Low<br>ChannelC  Nominal C High C Low<br>ChannelD  Nominal C High C Low<br>ChannelE  Nominal C High C Low<br>ChannelF  Nominal C High C Low | Status       Ready       Nominal       Sequenced Supplies On       Sequenced Supplies Off       Sequence Position When Aborted       Nominal       ChannelA In Fault       ChannelB In Fault       ChannelD In Fault       ChannelE In Fault       ChannelF In Fault       ChannelF In Fault       ChannelF In Fault | R00         FD           R01         84           R02         0E           R03         00           R04         0E           R05         62           R06         0E           R07         C7           R08         0F           R04         0B           R0A         0B           R0B         20           R0C         FF           R0D         04           R0F         08 |  |  |  |  |  |  |
|                                                            | Write Write                                                                                                    | Read         UDD In Fault           12VIN In Fault           AIN2 In Fault           AIN1 In Fault                                                                                                    | R10         7F           R11         7F           R12         7F           R13         7F                                                                                                    |  |  |  |  |  |  |
|                                                            | Power On Power On All Force Shutdown Power OFF                                                                                                    | Read                                                                                                    | R14         7F           R15         7F           R18         00           R30         FD           ✓         ✓           ✓         Hex         C Bin           ✓         C Decimal                                                                                                    |  |  |  |  |  |  |
|                                                            |                                                                                                    |                                                                                                    |                                                                                                    |  |  |  |  |  |  |
|                                                            | 1*C Slave Addresses Detected:                                                                                                    |                                                                                                    |                                                                                                    |  |  |  |  |  |  |
|                                                            |                                                                                                    | Checksum = 0915                                                                                                    |                                                                                                    |  |  |  |  |  |  |

Figure 10: Using the 'Margin Command' to Enable Voltage (High) Margining of 4 Supplies (total).

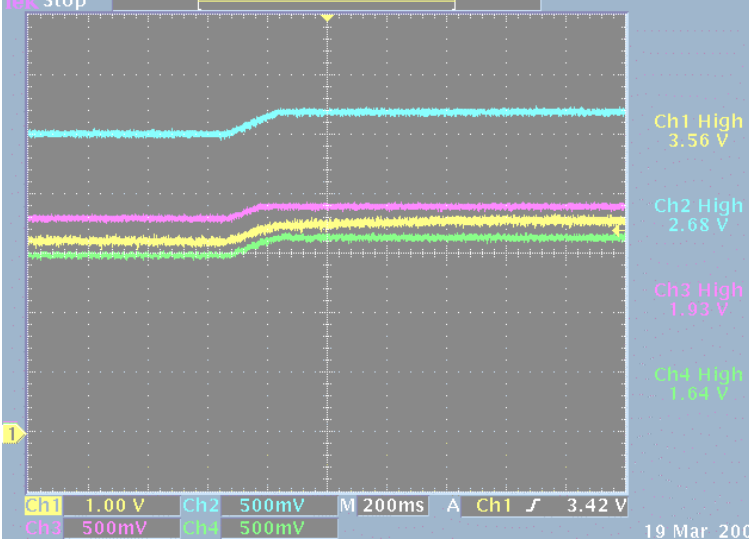

Figure 11: SMM766EV Margin High Waveforms

Tektronix TDS3054: Time/Horizontal division = 200mS

Ch 1 (1V/Div) = 3.3V (U2-Ch A) DC-DC converter output (Yellow trace) Ch 2 (500mV/Div) = 2.5V (U2-Ch B) DC-DC converter output (Blue trace) Ch 3 (500mV/Div) = 1.8V (U10-Ch D) DC-DC converter output (Purple trace) Ch 4 (500mV/Div) = 1.5V (U10-Ch E) DC-DC converter output (Green trace)

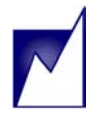

| Summit SMM766B Programmer - Dongle Version 0.0.1 (Device: Device1)         |                             |
|----------------------------------------------------------------------------|-----------------------------|
| Elle Configuration Memory Help                                             |                             |
|                                                                            | ROELECTRONICS, INC.         |
| Six-Channel Active DC Output Controller, Monitor, Marginer and Sequencer   | with Sequence-Link          |
| VREF: 1.250 V Standard Settings Read of                                    | Config <u>W</u> rite Config |
| Channels Supply/Temp Operation Misc E <sup>2</sup> Memory ADC Pin Polarity | Reg Data 🔺                  |
|                                                                            | R00 FD                      |
| Margin Command & Status Status                                             | R01 84                      |
| Ready                                                                      | R02 0E                      |
| ChappelA C Neprical C High C Low Neprical                                  | R03 00                      |
| Chained S Horman S High S Low Horman                                       | R05 62                      |
| - ChappelB C Nominal C High C i owi Nominal                                | R06 0E                      |
| Margin Sequence Position When Aborted                                      | R07 C7                      |
| ChannelC © Nominal C High C Low Nominal                                    | R08 OF                      |
|                                                                            | R09 55                      |
| Channels ChannelD © Nominal C High C Low Nominal ChannelA In Fault         | ROA OB                      |
| A, and B                                                                   | R0B 20                      |
| (D and F ChannelE Nominal C High C Low Nominal ChannelC In Fault           | ROC FF                      |
| on U10)                                                                    | R0E 04                      |
| ChannelF © Nominal C High C Low Nominal C ChannelF In Fault                | ROF 08                      |
| UDD In Fault                                                               | R10 7F                      |
| Write Read 12VIN In Fault                                                  | R11 7F                      |
| AIN2 In Fault                                                              | R12 7F                      |
| Power Command & Status     AIN1 In Fault                                   | R13 7F                      |
| Temp Sensor In Fault                                                       | R14 7F                      |
| Power On Power On All                                                      | R15 7F                      |
|                                                                            | R18 28                      |
|                                                                            | R30 ED -                    |
| Force Shutdown Power OFF Read                                              |                             |
|                                                                            | • Hex O Bin                 |
|                                                                            | C Decimal                   |
|                                                                            |                             |
| I <sup>2</sup> C Slave Addresses Detected:                                 |                             |
| Checksum = 0915                                                            |                             |

Figure 12: Using the 'Margin Command' to Enable Voltage (Low) Margining of 4 Supplies.

Next, the GUI is manipulated to margin the same 3 supplies low (Figure 12). After selecting the 'Margin Command' for the 3 Channels, the 'Write' button is again clicked. Figure 13 displays the Margin Low event. The time required for this event is the same as the Margin High event; approximately 200mS.

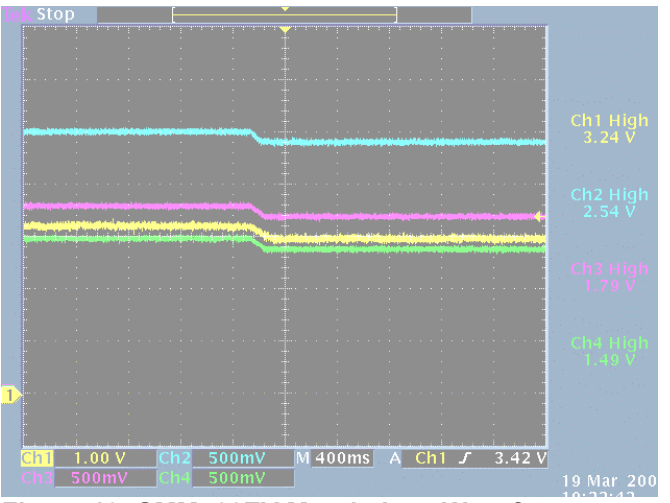

Figure 13: SMM766EV Margin Low Waveforms Tektronix TDS3054: Time/Horizontal division = 400mS Ch 1 (1V/Div) = 3.3V (U2-Ch A) DC-DC converter output Ch 2 (500mV/Div) = 2.5V (U2-Ch B) DC-DC converter output Ch 3 (500mV/Div) = 1.8V (U10-Ch D) DC-DC converter output Ch 4 (500mV/Div) = 1.5V (U10-Ch E) DC-DC converter output

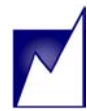

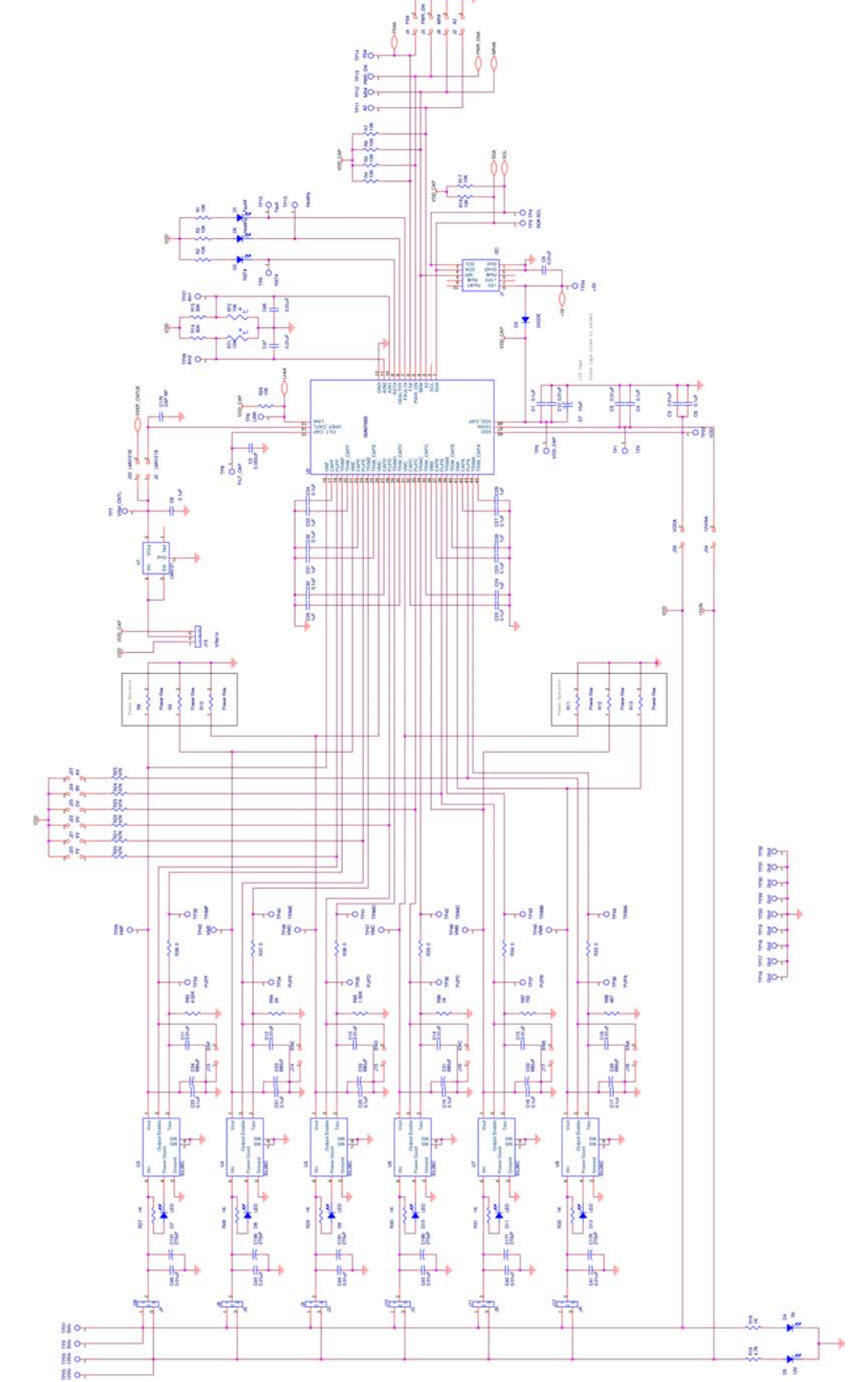

Figure 14: SMM766 Evaluation Board Schematic (Page 1) includes six non-isolated DC/DC converters.

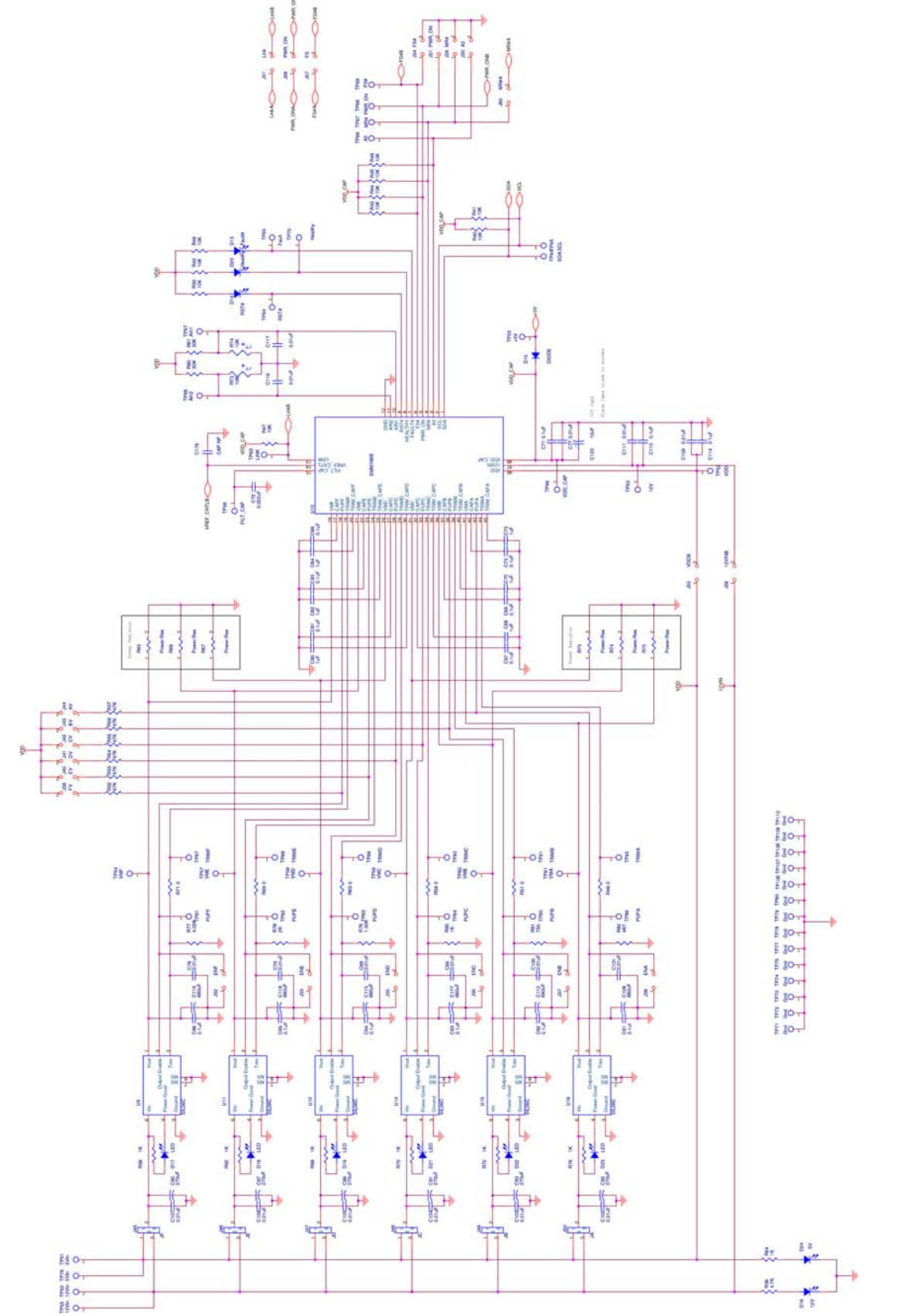

Figure 15: SMM766 Evaluation Board Schematic (Page 2) includes six non-isolated DC/DC converters.

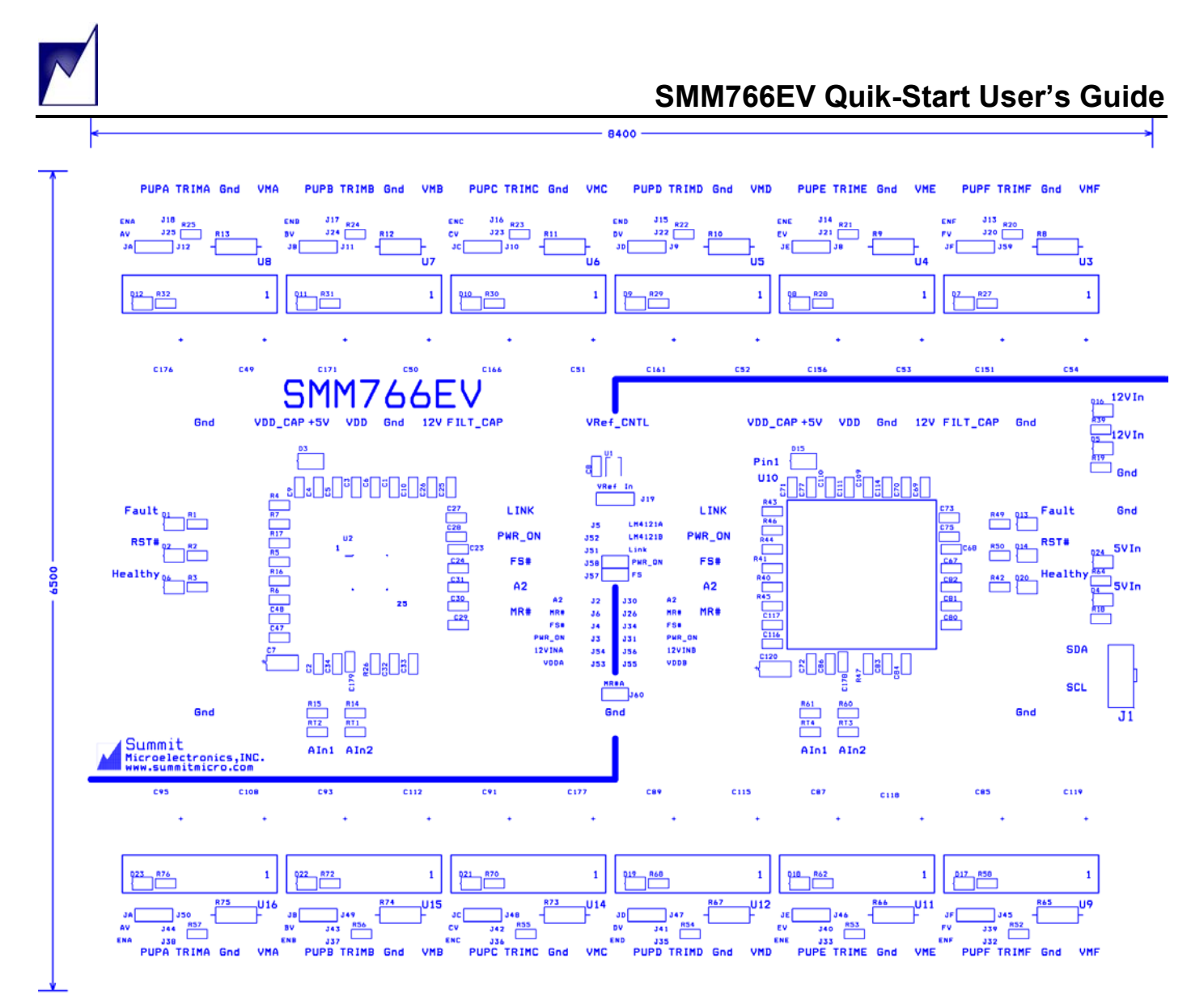

Use blue solder mask Use 2 oz. copper Use hot air solder over copper Use standard FR4 material Four Layer Board Standard 62 mils in thickness

Figure 16: SMM766 Evaluation Board Top Silkscreen (Not to Scale)

#### Table 1: SMM766 Evaluation Board Jumper List (see Figures 1, 11, 12 and 16 for locations and function)

| Jumper | Name    | Default                    | Function                                              |
|--------|---------|----------------------------|-------------------------------------------------------|
| J2     | A2      | On                         | Sets A2 for U2 to GND.                                |
| J3     | PWR_ON  | Off                        | Sets U2 PWR_ON input state (Default = High).          |
| J4     | FS#     | Off                        | Sets U2-FS# input state (Default = GND).              |
| J5     | LM4121A | On                         | Connects external voltage ref to U2 VREF_CNTL.        |
| J6     | MR#     | Off                        | Sets U2 MR# input state (Default = High).             |
| J8     | JE      | On (Closest to "J8" text)  | Connects U2-E channel converter's input to 12V input. |
| J9     | JD      | On (Closest to "J9" text)  | Connects U2-D channel converter's input to 12V input. |
| J10    | JC      | On (Closest to "J10" text) | Connects U2-C channel converter's input to 12V input. |
| J11    | JB      | On (Closest to "J11" text) | Connects U2-B channel converter's input to 12V input. |
| J12    | JA      | On (Closest to "J12" text) | Connects U2-A channel converter's input to 12V input. |
| J13    | ENF     | Off                        | Enables U2-F channel DC-DC converter.                 |
| J14    | ENE     | Off                        | Enables U2-E channel DC-DC converter.                 |
| J15    | END     | Off                        | Enables U2-D channel DC-DC converter.                 |
| J16    | ENC     | Off                        | Enables U2-C channel DC-DC converter.                 |
| J17    | ENB     | Off                        | Enables U2-B channel DC-DC converter.                 |

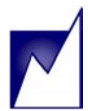

| Table 1: S | Table 1: SMM766 Evaluation Board Jumper List Cont. (see Figures 1, 11, 12 and 16 for locations and functio |                            |                                                        |  |  |
|------------|----------------------------------------------------------------------------------------------------|----------------------------|--------------------------------------------------------|--|--|
| Jumper     | Name                                                                                                    | Default                    | Function                                               |  |  |
| J18        | ENA                                                                                                    | Off                        | Enables U2-A channel DC-DC converter.                  |  |  |
| J19        | Vref In                                                                                                    | On (Furthest from "J19"    | Input supply for external reference (defaults to VDD)  |  |  |
|            |                                                                                                    | text)                      |                                                        |  |  |
| J20        | FV                                                                                                    | Off                        | Connects U2-PUPF output to VDD pullup resistor.        |  |  |
| J21        | EV                                                                                                    | Off                        | Connects U2-PUPE output to VDD pullup resistor.        |  |  |
| J22        | DV                                                                                                    | Off                        | Connects U2-PUPD output to VDD pullup resistor.        |  |  |
| J23        | CV                                                                                                    | Off                        | Connects U2-PUPC output to VDD pullup resistor.        |  |  |
| J24        | BV                                                                                                    | Off                        | Connects U2-PUPB output to VDD pullup resistor.        |  |  |
| J25        | AV                                                                                                    | Off                        | Connects U2-PUPA output to VDD pullup resistor.        |  |  |
| J26        | MR#                                                                                                    | Off                        | Sets U10 MR# input state (Default = High).             |  |  |
| J30        | A2                                                                                                    | On                         | Sets A2 for U10 to GND.                                |  |  |
| J31        | PWR_ON                                                                                                    | Off                        | Sets U10 PWR_ON input state (Default = High).          |  |  |
| J32        | ENF                                                                                                    | Off                        | Enables/disables U10 channel F DC-DC converter.        |  |  |
| J33        | ENE                                                                                                    | Off                        | Enables/disables U10 channel E DC-DC converter.        |  |  |
| J34        | FS#                                                                                                    | Off                        | Sets U10 FS# input state (Default = GND).              |  |  |
| J35        | END                                                                                                    | Off                        | Enables/disables U10 channel D DC-DC converter.        |  |  |
| J36        | ENC                                                                                                    | Off                        | Enables/disables U10 channel C DC-DC converter.        |  |  |
| J37        | ENB                                                                                                    | Off                        | Enables/disables U10 channel B DC-DC converter.        |  |  |
| J38        | ENA                                                                                                    | Off                        | Enables/disables U10 channel A DC-DC converter.        |  |  |
| J39        | FV                                                                                                    | Off                        | Connects U10-PUPF output to VDD pullup resistor.       |  |  |
| J40        | EV                                                                                                    | Off                        | Connects U10-PUPE output to VDD pullup resistor.       |  |  |
| J41        | DV                                                                                                    | Off                        | Connects U10-PUPD output to VDD pullup resistor.       |  |  |
| J42        | CV                                                                                                    | Off                        | Connects U10-PUPC output to VDD pullup resistor.       |  |  |
| J43        | BV                                                                                                    | Off                        | Connects U10-PUPB output to VDD pullup resistor.       |  |  |
| J44        | AV                                                                                                    | Off                        | Connects U10-PUPA output to VDD pullup resistor.       |  |  |
| J45        | JF                                                                                                    | On (Closest to "J45" text) | Connects U10-F channel converter's input to 12V input. |  |  |
| J46        | JE                                                                                                    | On (Closest to "J46" text) | Connects U10-E channel converter's input to 12V input. |  |  |
| J47        | JD                                                                                                    | On (Closest to "J47" text) | Connects U10-D channel converter's input to 12V input. |  |  |
| J48        | JC                                                                                                    | On (Closest to "J48" text) | Connects U10-C channel converter's input to 12V input. |  |  |
| J49        | JB                                                                                                    | On (Closest to "J49" text) | Connects U10-B channel converter's input to 12V input. |  |  |
| J50        | JA                                                                                                    | On (Closest to "J50" text) | Connects U10-A channel converter's input to 12V input. |  |  |
| J51        | LINK                                                                                                    | On                         | Connects U2 and U10 LINK pin together.                 |  |  |
| J52        | LM4121B                                                                                                    | On                         | Connects external voltage ref to U10 VREF_CNTL.        |  |  |
| J53        | VDDA                                                                                                    | On                         | Connects U2 VDD pin to 5V In connector.                |  |  |
| J54        | 12VINA                                                                                                    | Off                        | Connects U2 12VIN pin to 12V In connector.             |  |  |
| J55        | VDDB                                                                                                    | On                         | Connects U10 VDD pin to 5V In connector.               |  |  |
| J56        | 12VINB                                                                                                    | Off                        | Connects U10 12VIN pin to 12V In connector.            |  |  |
| J57        | FS#A, FS#B                                                                                                 | Off                        | Connects FS# of U2 and U10 together.                   |  |  |
| J58        | PWR ONA,                                                                                                   | On                         | Connects PWR ON of U2 and U10 together.                |  |  |
|            | PWR_ONB                                                                                                    |                            |                                                        |  |  |
| J59        | JF                                                                                                    | On (Closest to "J59" text) | Connects U2-F channel converter's input to 12V input.  |  |  |
| J60        | MR#A                                                                                                    | Off                        | Connects MR# of U2 and U10 together.                   |  |  |

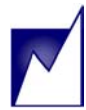

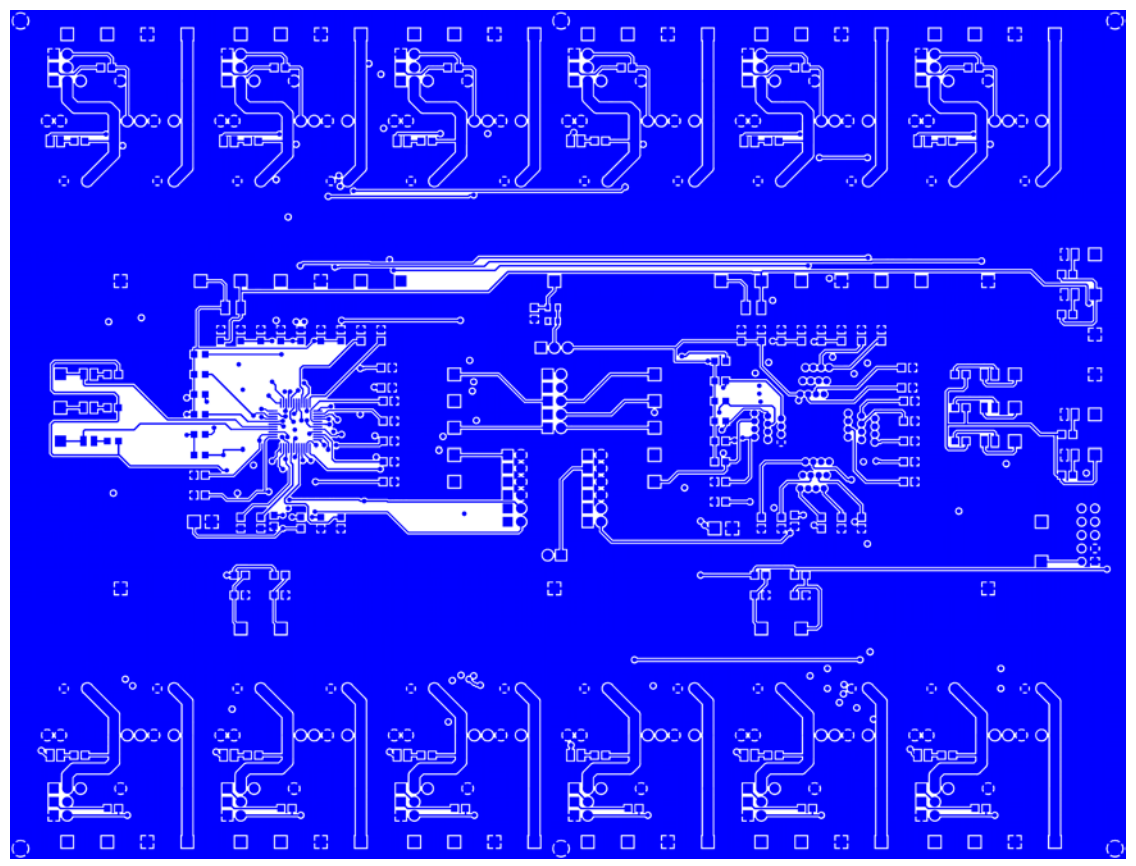

Figure 17: SMM766EV Top Copper

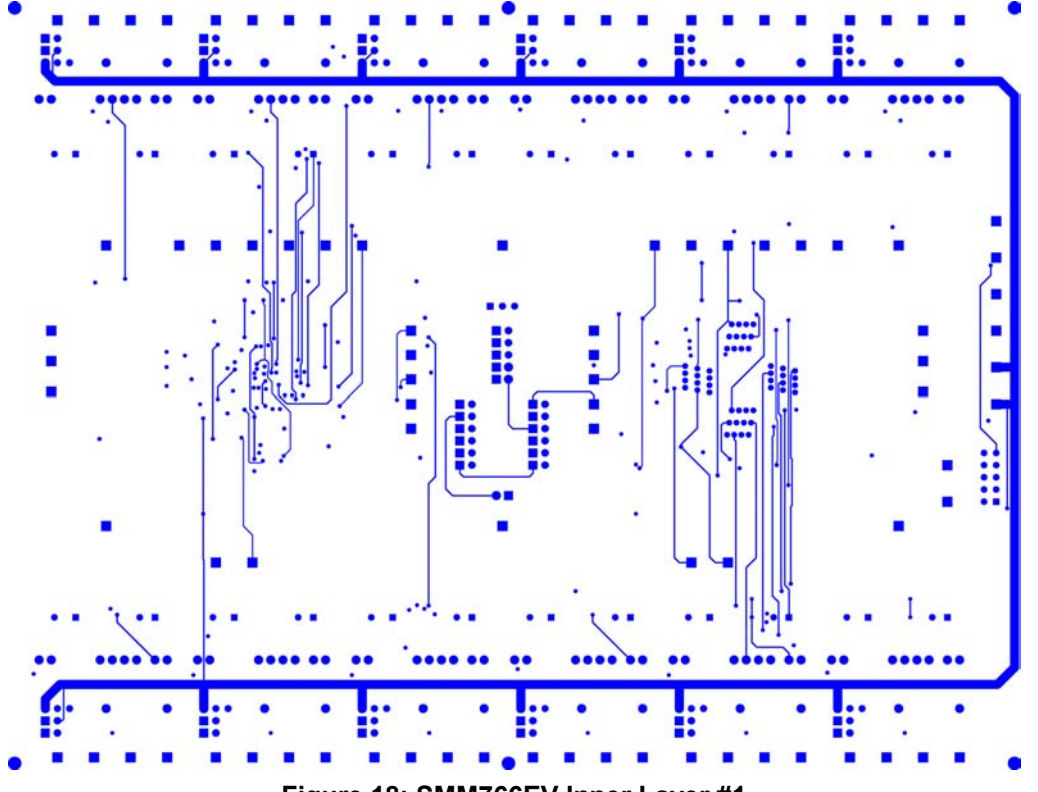

Figure 18: SMM766EV Inner Layer #1

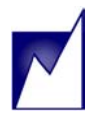

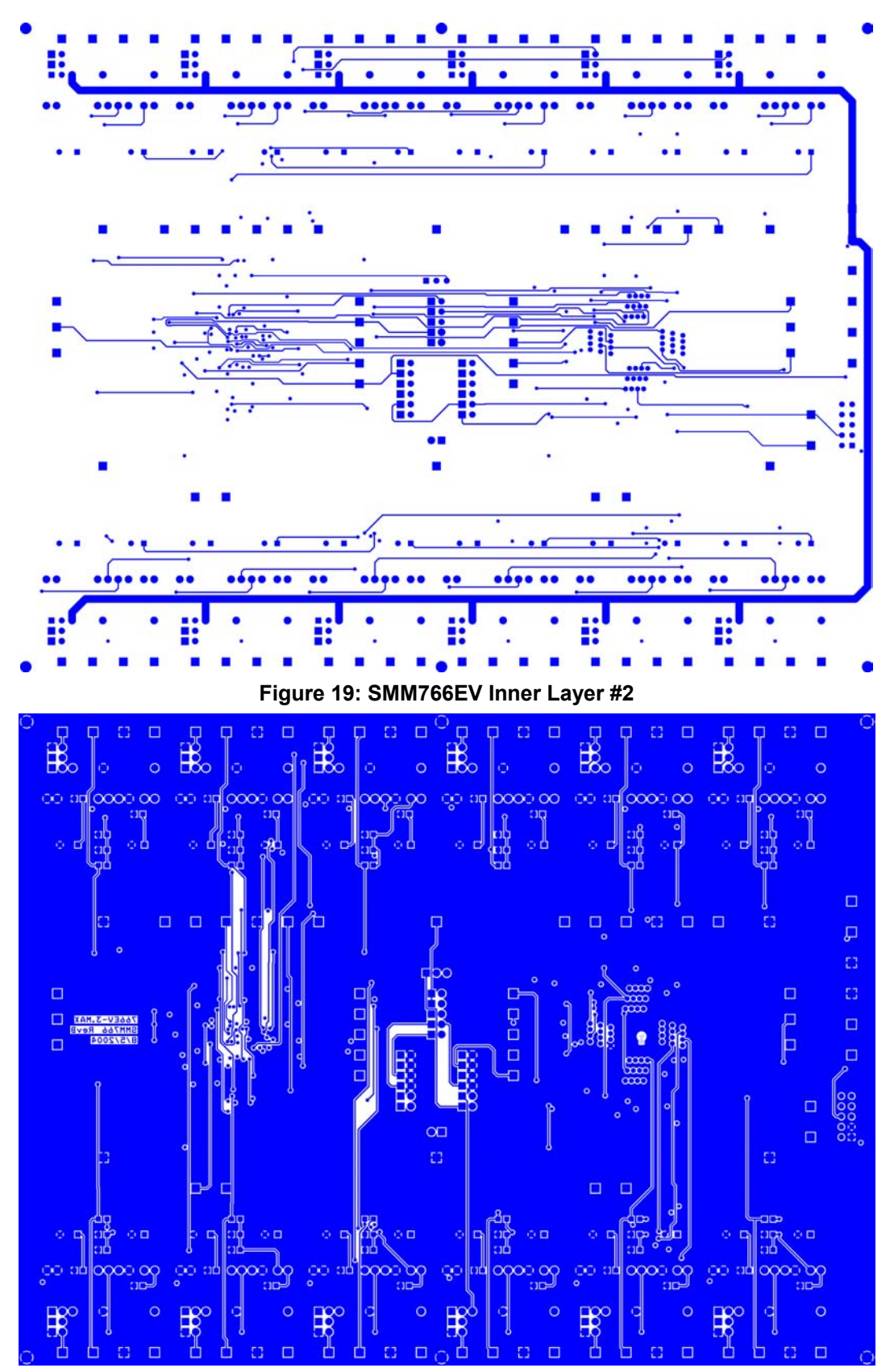

Figure 20: SMM766EV Bottom Copper

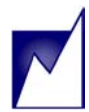

#### Table 2: SMM766B Evaluation Board Parts List

| ltem           | Description                                                                                        | Vendor / Part Number                                             | Qty | Ref. Des.                                                                                                    |  |
|----------------|----------------------------------------------------------------------------------------------------|------------------------------------------------------------------|-----|----------------------------------------------------------------------------------------------------|--|
|                | Resistors                                                                                          |                                                                  |     |                                                                                                    |  |
| 1              | 10KΩ, 1/10W, 5%, 0805, SMD                                                                         | Any                                                              | 4   | 4 RT1-RT4                                                                                                    |  |
| 2              | 10KΩ, 1/10W, 5%, 0805, SMD                                                                         | Any                                                              | 20  | R1-R7, R16, R17, R26, R40-<br>R50                                                                            |  |
| 3              | 30KΩ, 1/10W, 5%, 0805, SMD                                                                         | Any                                                              | 4   | R14, R15, R60, R61                                                                                           |  |
| 4              | 1KΩ, 1/10W, 5%, 0805, SMD                                                                          | Any                                                              | 14  | R18, R27-R32, R58, R62,<br>R64, R68, R70, R72, R76                                                           |  |
| 5              | 4.7KΩ, 1/10W, 5%, 0805, SMD                                                                        | Any                                                              | 2   | R19, R39                                                                                                    |  |
| 6              | 47KΩ, 1/10W, 5%, 0805, SMD                                                                         | Any                                                              | 12  | R20-R25, R52-R57                                                                                             |  |
| 7              | 1KΩ, 1/4W, 5%, leaded                                                                              | Optional load resistors, for test purposes                       | 12  | R8-R13, R65-R67, R73-R75                                                                                     |  |
| 8              | 0Ω, 1/10W, 5%, 0805, SMD                                                                           | Any                                                              | 12  | R33-R38, R48, R51, R59,<br>R63, R69, R71                                                                     |  |
| 9              |                                                                                                    | Optional Trim resistors for DC-DC converters, for test purposes. | 12  | R77-R88                                                                                                    |  |
|                | Capacitors                                                                                         |                                                                  |     |                                                                                                    |  |
| 10             | 0.1uF, 50V, ceramic, X7R, 0805, SMD                                                                | Any                                                              | 31  | C1, C4, C6, C8, C17-C23,<br>C25, C27, C30, C32, C34,<br>C61-C67, C69, C71, C73,<br>C81, C83, C86, C110, C114 |  |
| 11             | 0.022uF, 50V, ceramic, X7R, 0805,<br>SMD                                                           | Any                                                              | 2   | C2, C72                                                                                                    |  |
| 12             | 0.01uF, 50V, ceramic, X7R, 0805,<br>SMD                                                            | Any                                                              | 35  | C3, C5, C9, C10-C16, C41-<br>C48, C77-C79, C98-C107,<br>C109, C111, C116, C117                               |  |
| 13             | 1uF, 50V, ceramic, X7R, 0805, SMD                                                                  | Any                                                              | 12  | C24, C26, C28, C29, C31,<br>C33, C68, C70, C75, C80,<br>C82, C84                                             |  |
| 14             | 10uF, 10V, Tantalum, Size 'B'                                                                      | AVX, TAJB106M010                                                 | 2   | C7, C120                                                                                                    |  |
| 15             | 680uF, 6V, Oscon                                                                                   | Sanyo. 6SEP680M                                                  | 11  | C49-C53, C54, C108, C112,<br>C115, C118, C119, C177                                                          |  |
| 16             | 270uF, 16V, Oscon                                                                                  | Sanyo. 16SP270M                                                  | 12  | C85, C87, C89, C91, C93,<br>C95, C151, C156, C161,<br>C166, C171, C176                                       |  |
| 17             |                                                                                                    | No Populate                                                      | 2   | C178, C179                                                                                                   |  |
| Semiconductors |                                                                                                    |                                                                  |     |                                                                                                    |  |
| 18             | LED, Red, 0805, SMD                                                                                | Digi-Key, 160-1176-1-ND                                          | 22  | D1, D2, D4-D14, D16-D24                                                                                      |  |
| 19             | Diode, Small Signal, 1N4148, SMD                                                                   | Any                                                              | 1   | D3, D15                                                                                                    |  |
| 20             | LM4121                                                                                             | Digi-Key, LM4121IM5-1.2CT-<br>ND                                 | 1   | U1                                                                                                    |  |
| 21             | SMM766FC or SMM766BFC, Six-<br>Channel Power Supply DC Output<br>Controller, Monitor and Sequencer | Summit Microelectronics                                          | 1   | U2, U10                                                                                                    |  |
| 22             | DC-DC Converter, Non-Isolated, SIP, SIL-06                                                         | Artesyn                                                          | 12  | U3-U9, U11, U12, U14, U15,<br>U16                                                                            |  |

| ltem | Description-                                      | Vendor / Part Number                | Qty | Ref. Des.                                     |  |
|------|---------------------------------------------------|-------------------------------------|-----|-----------------------------------------------|--|
|      | Hardware                                          |                                     |     |                                               |  |
| 23   | Connector, Test Point                             | Milmax, 0300-1-15-01-47-27-10-0     | 108 | TP1-TP61, TP63-TP98,<br>TP100-TP110 (Various) |  |
| 24   | Connector, 18-pin, dual-row, 0.1" spacing (2-pin) | Digi-Key, S2112-36-ND               | 55  | J2-J6, J8-J26, J30-J60<br>(Various)           |  |
| 25   | Connector, 10-pin, dual-row, 0.1" spacing         | Digi-Key, S2112-36-ND               | 1   | J1 (l <sup>2</sup> C)                         |  |
| 26   | Jumper, 2-pin, 0.1" spacing                       | Digi-Key, 929955-06-ND              | 55  | (Various)                                     |  |
| 27   | Socket, 48-pin, spring-loaded                     | Wells, QFP-7MM-48-LD, 7007-048-1-07 | 1   | U10 (Reference)                               |  |
| 28   | SMM766EV Printed circuit board                    | Summit Microelectronics             | 1   | SMM766EV                                      |  |

#### **Comments & Precautions**

Ensure that the SMM766 or SMM766B device is securely seated in the 48-pin TQFP Spring-Loaded Socket and pin 1 is correctly oriented as indicated on the PCB and the block dot/void on the IC. Do not go by the part marking orientation. Occasionally, the socket may lose contact from oxidation. With power turnedoff, reseat the device by pressing down and releasing the socket.

The SMM766 and SMM766B are precision integrated circuits requiring certain attention be spent with regards to component selection and printed circuit board layout to ensure the greatest possible performance. Since the SMM766 and SMM766B do not measure each voltage differentially, special attention must be paid to where the part's GND pin is connected. The measurements are best made at the load of any of the power supplies, so the GND pin should also be connected to the power supply return <u>at the load</u>. Accurate measurements of all supplies is possible by laying out the PCB such that a large copper trace from each individual supply voltage return

(at the load) is routed separately and directly to the SMM766 or SMM766B GND pin and all joined together there (a 'star ground'). The large trace ensures that any currents flowing between supply returns does not result in a voltage drop occurring between the point of load and the single point connection made at the SMM766B or SMM766B GND pin.

Choose low-leakage ceramic or film capacitors for the TRIMx pins sample-and-hold function, making sure these components are located as close to the SMM766 or SMM766B as possible.

Although an internal voltage reference is available, the higher accuracies are possible using an external 0.1% reference. Locate this device nearby the SMM766 or SMM766B and keep the ground connection from the reference to the SMM766 or SMM766B. The TRIM\_CAP physical location is important in that it forms a low-pass filter with the TRIM\_CAP pin to filter out DC-DC converter switching noise. A ceramic capacitor is sufficient for this purpose.

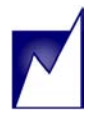

# SMX3200 Parallel Port Programming Dongle

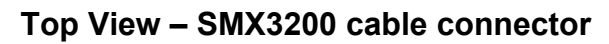

| 1 | 2                     |
|---|-----------------------|
| 3 | 4                     |
| 5 | 6                     |
| 7 | 8                     |
| 9 | 10                    |
|   | 1<br>3<br>5<br>7<br>9 |

| Pin | Name     | Wire Color Code  |
|-----|----------|------------------|
| 1   | Ground   | white and orange |
| 2   | SCL      | orange           |
| 3   | Ground   | white and green  |
| 4   | SDA      | green            |
| 5   | Reserved | blue and white   |
| 6   | MR#      | blue             |
| 7   | 10 Volts | brown and white  |
| 8   | Reserved | NC               |
| 9   | 5 Volts  | brown            |
| 10  | Reserved | NC               |

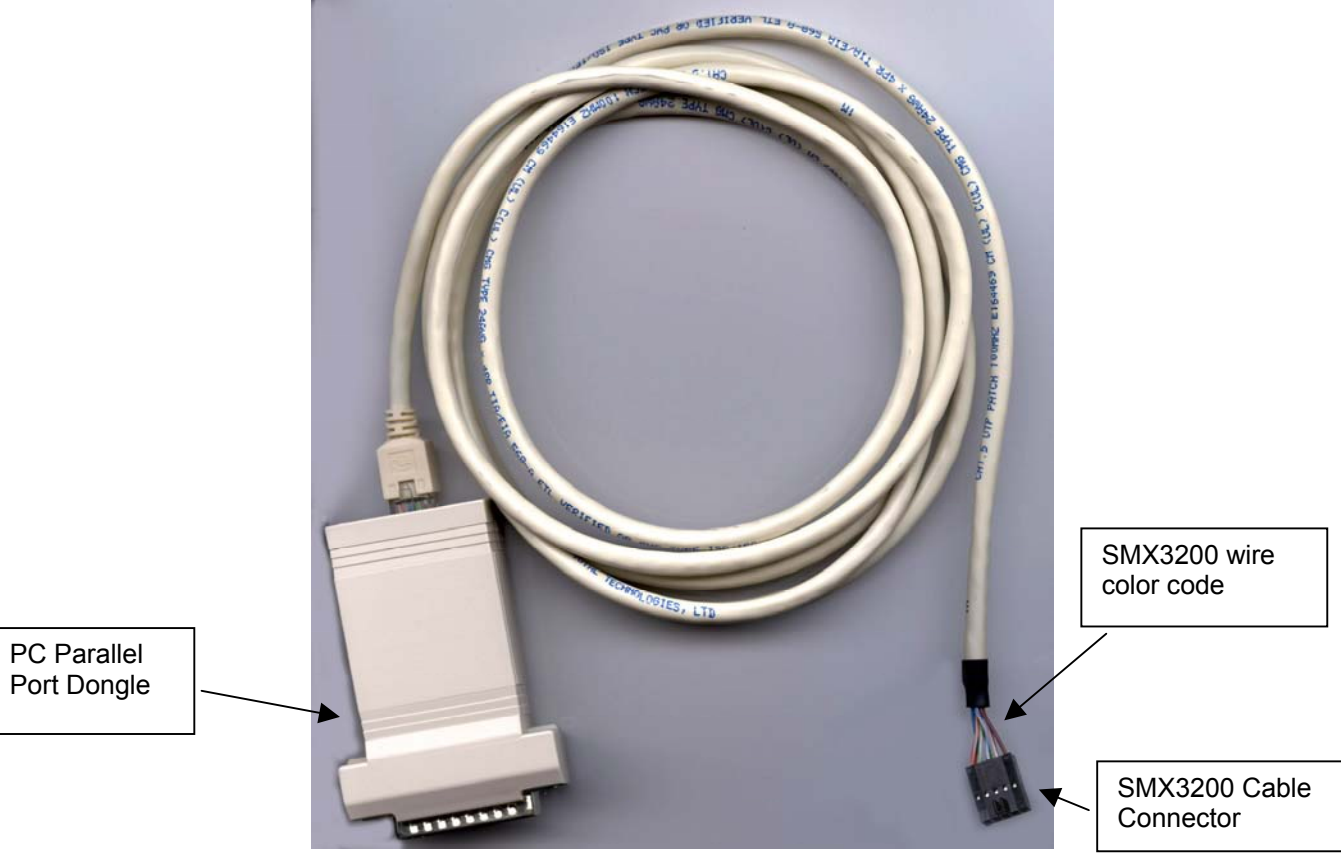

Figure 21: SMX3200 Dongle and Dongle Interface Cable

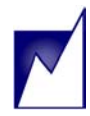

# SMX3202 USB Port Programming Dongle

Kit

| Top Viev | w – SMX<br>co | K3202<br>nnecto | Evalua<br>or | tion |
|----------|---------------|-----------------|--------------|------|
|          |               | 1               | 2            |      |
|          |               | 3               | 4            |      |
|          | Key           | 5               | 6            |      |
|          |               | 7               | 8            |      |
|          |               | 9               | 10           |      |

| Pin | Name     |
|-----|----------|
| 1   | Ground   |
| 2   | SCL      |
| 3   | Ground   |
| 4   | SDA      |
| 5   | Reserved |
| 6   | MR#      |
| 7   | GPIO     |
| 8   | GPIO     |
| 9   | 5 Volts  |
| 10  | GPIO     |

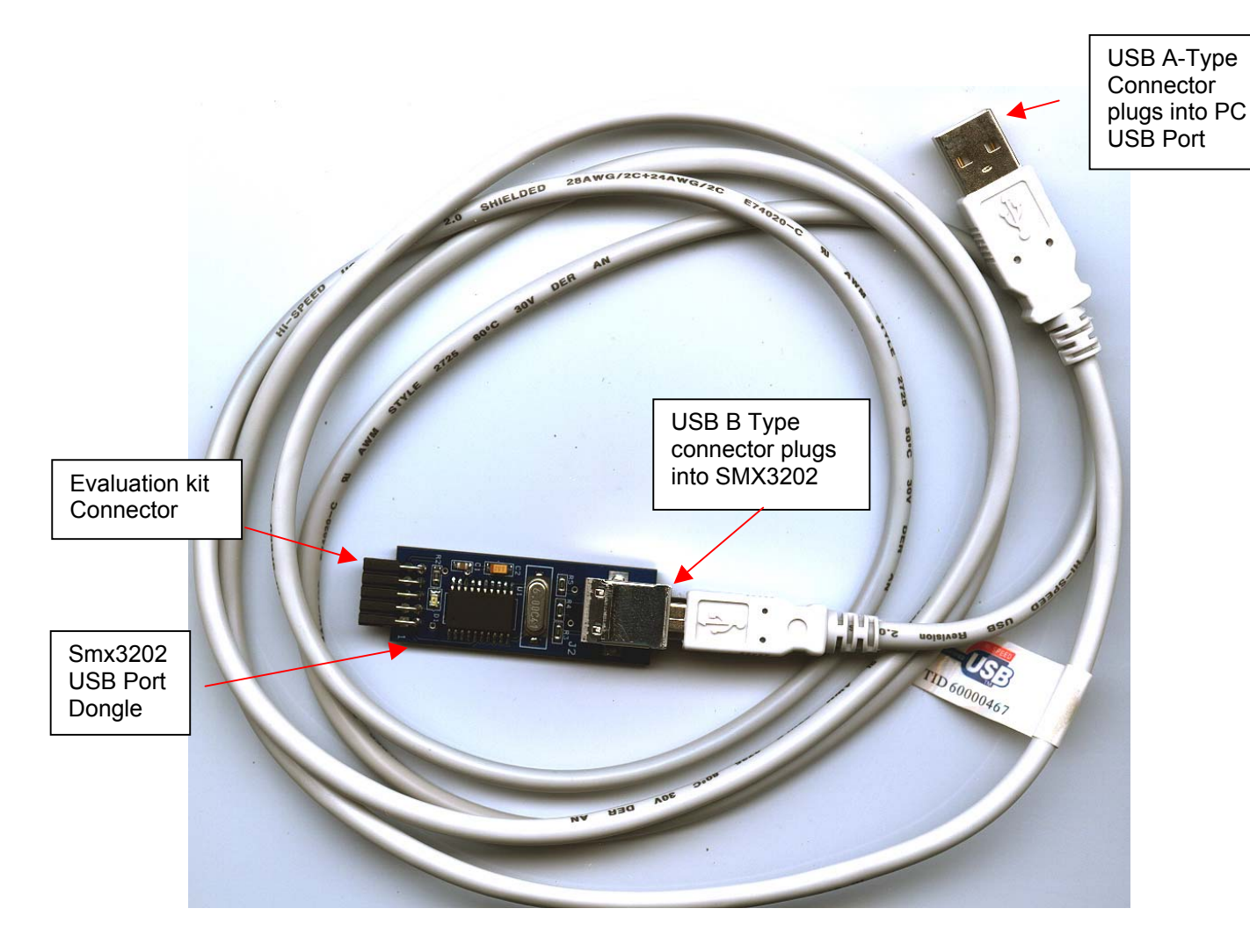

Figure 22: SMX3202 Board and cable.

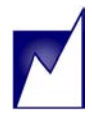

# SMX3202 USB2I<sup>2</sup>C Programming Board

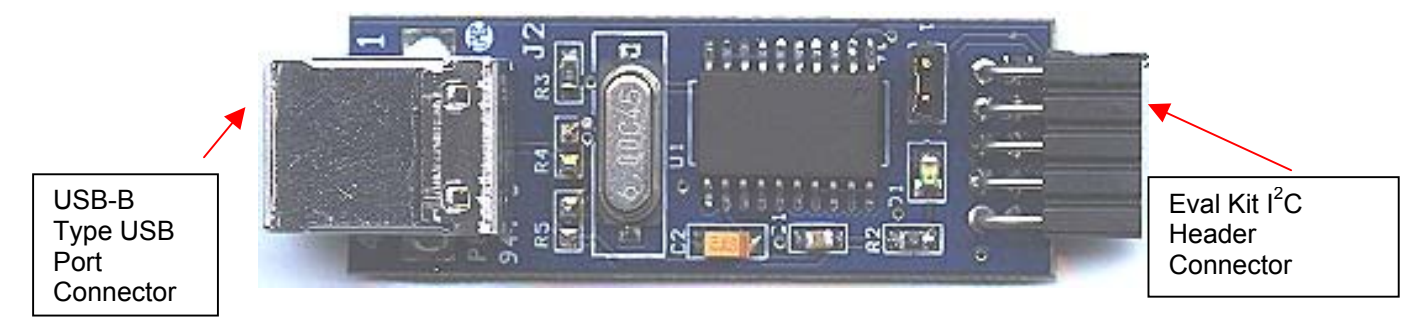

#### Figure 23: SMX3202 USB2I<sup>2</sup>C Board. The SMX3202 provides 5V to pin 9 of J12 on the SMM766EV board.

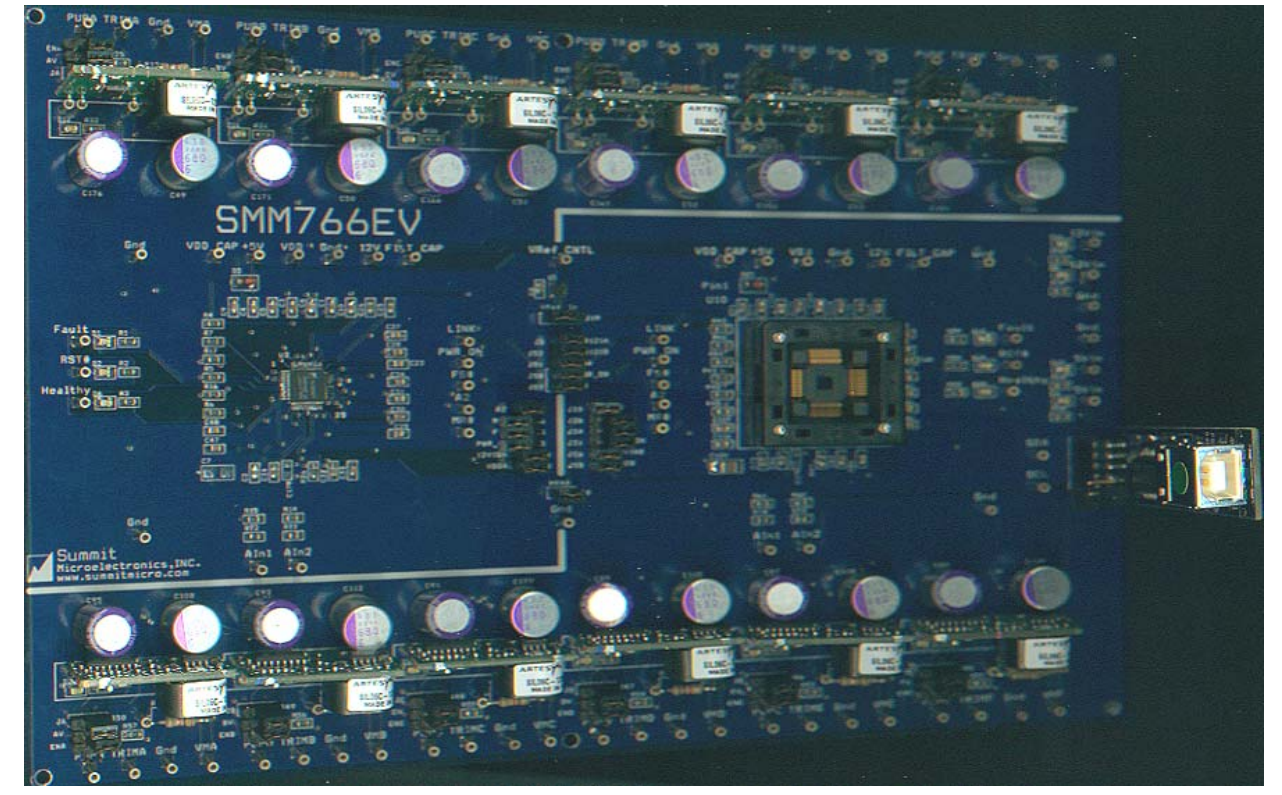

Figure 24: SMX3202 USB2I<sup>2</sup>C Board. The Board connects directly perpendicular to the SMM766EV board and to a USB cable as shown. Before connecting to the PC USB port, install the SMM766 or SMM766B Windows GUI, which includes the USB drivers.

#### NOTICE

SUMMIT Microelectronics, Inc. reserves the right to make changes to the products contained in this publication in order to improve design, performance or reliability. SUMMIT Microelectronics, Inc. assumes no responsibility for the use of any circuits described herein, conveys no license under any patent or other right, and makes no representation that the circuits are free of patent infringement. Charts and schedules contained herein reflect representative operating parameters, and may vary depending upon a user's specific application. While the information in this publication has been carefully checked, SUMMIT Microelectronics, Inc. shall not be liable for any damages arising as a result of any error or omission.

SUMMIT Microelectronics, Inc. does not recommend the use of any of its products in life support or aviation applications where the failure or malfunction of the product can reasonably be expected to cause any failure of either system or to significantly affect their safety or effectiveness. Products are not authorized for use in such applications unless SUMMIT Microelectronics, Inc. receives written assurances, to its satisfaction, that: (a) the risk of injury or damage has been minimized; (b) the user assumes all such risks; and (c) potential liability of SUMMIT Microelectronics, Inc. is adequately protected under the circumstances.

Revision B - This document supersedes all previous versions.

© Copyright 2006 SUMMIT Microelectronics, Inc.

ADOC<sup>™</sup> is a trademark of Summit Microelectronics, Inc., I<sup>2</sup>C is a trademark of Philips Corporation.